## LIME 963UW/2063UW TFT LCD Monitor

# VD R&D SAMSUNG ELECTRONICS

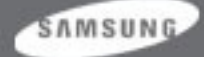

### Cont ent s

- 1. LCD Monitor structure
- 2. Product Image
- 3. Product Specification
- 4. 963UW/2063UW Connection
- 5. OSD Adjustment Function
- 6. Product Specification comparison
- 7. Signal Pin Assignments
- 8. Display Modes
- 9. Block Diagram
- 10. CHASSIS Layout
- 11. 963UW/2063UW Features

- 12. Service Function List
- 13. Troubleshooting
- 14. Main PBA Schematics
- 15. 963UW/2063UW Block Description
- 16. SMPS Description
- 17. Panel Description
- 18. Assembly and Disassembly
- 19. Firmware Installation
- 20. EDID Installation
- 21. After Replacing Main PBA
- 22. Operation of Web Cam, MIC and Speaker

#### SAMSUNG

### 1. LCD Monitor Structure

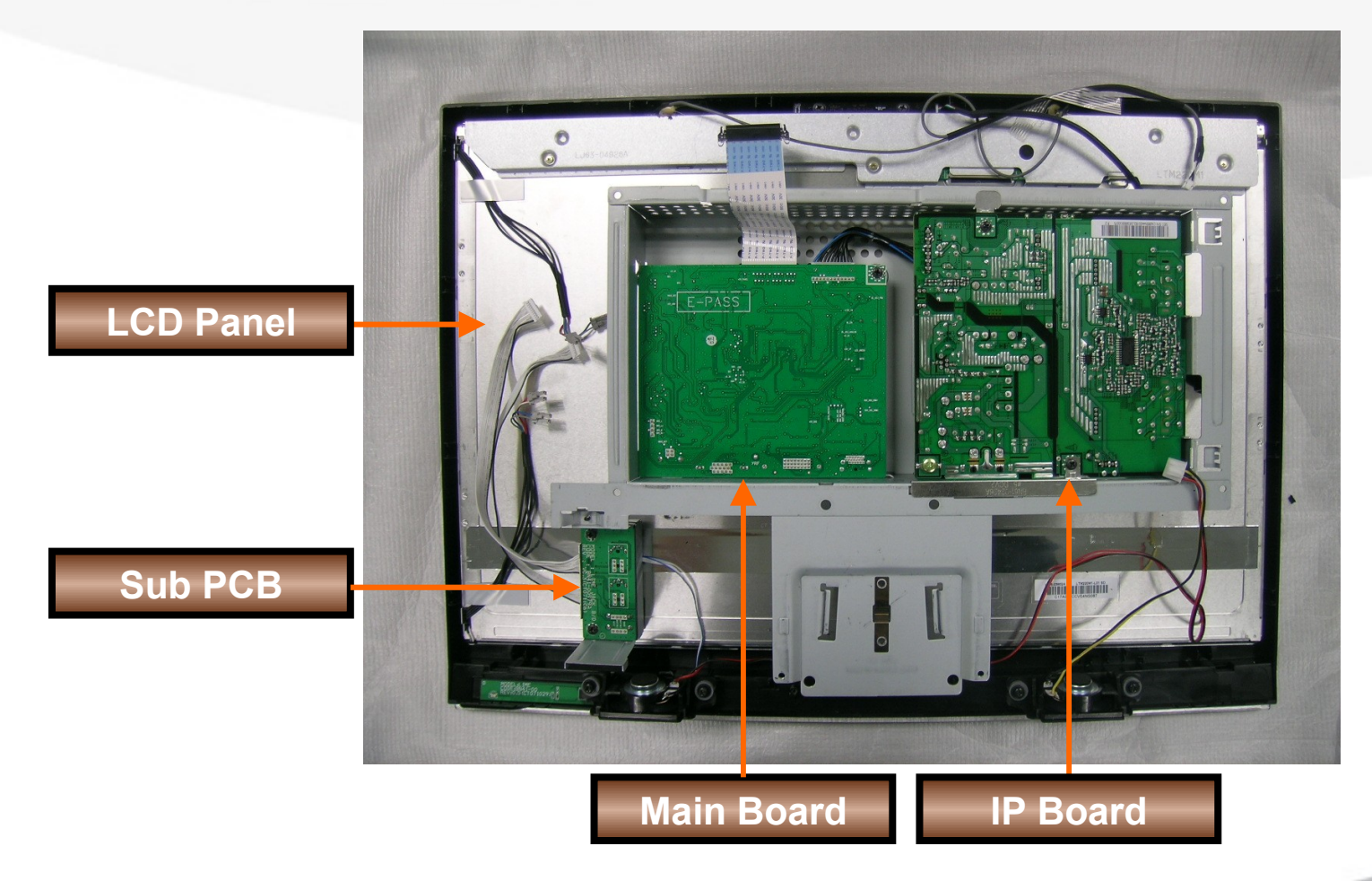

SAMSUNG

### 2. Product I mage (1)

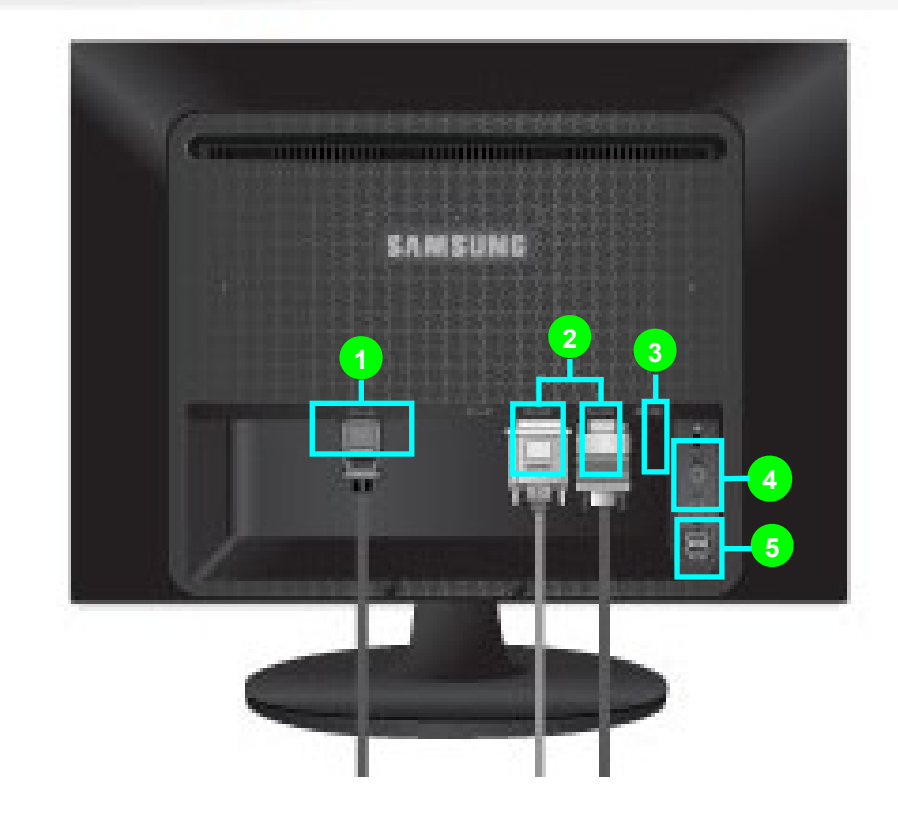

POWER IN
 DVI IN, RGB IN
 USB UP

4) MIC, Headphone
 5) USB DOWN

SAMSUNG

### 2. Product I mage (2)

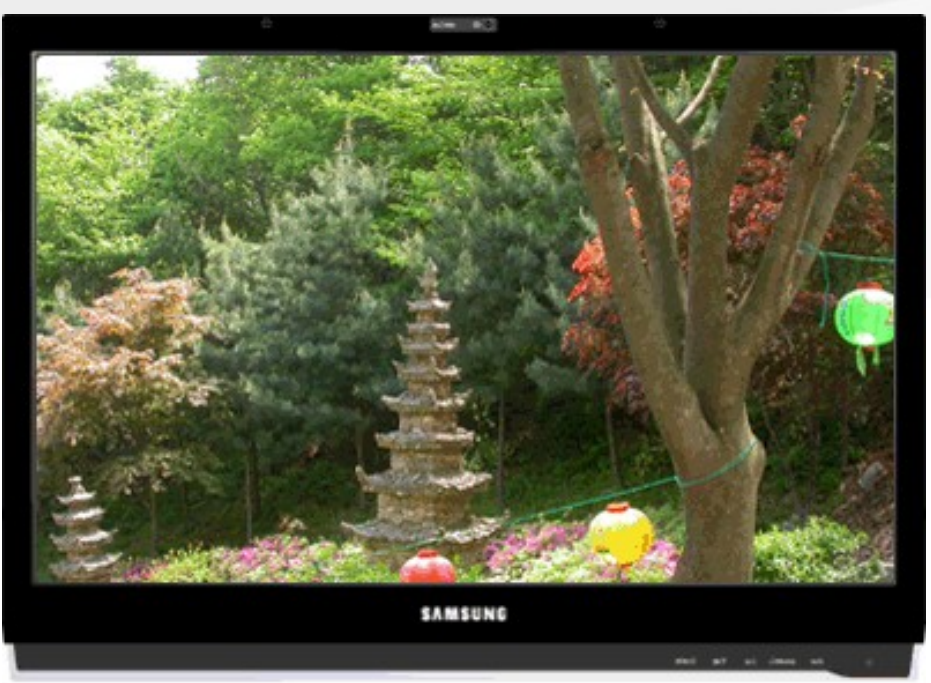

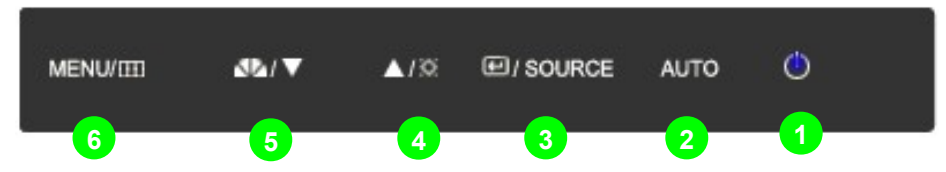

- 1) LED & power touch Button
- 2) AUTO : auto adjustment button
- 3) SOURCE / ENTER Touch Button : change source / select OSD menu
- 4) Volume Button : Hot key to control the brightness when OSD isn't displayed
- 5) Magic Bright Button
- 6) MENU Switch : OSD menu open / OSD menu exit / return to upper menu

SAMSUNG

### 2. Product I mage (3)

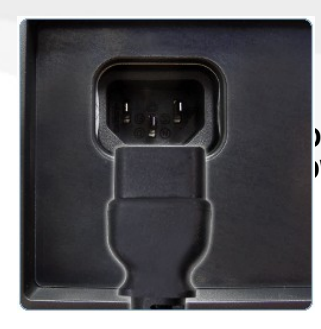

)WER |WER IN – connect power cord

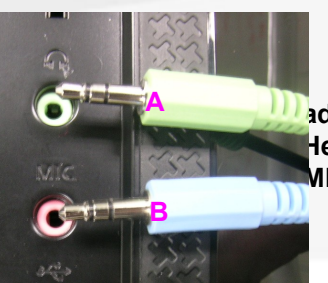

adphone / MIC leadphone – connect headphone cable MIC – connect MIC Cable

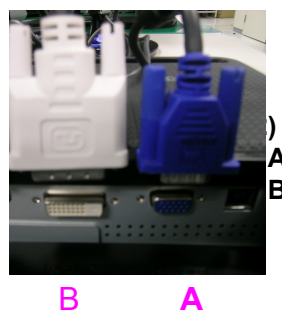

) Input A : RGB – connect D-sub cable B : DVI(HDCP) – connect DVI cable

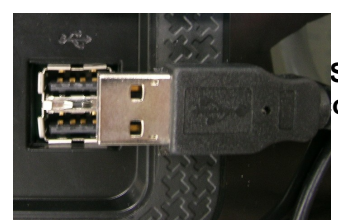

SB Down(2) onnect to other devices with USB cable

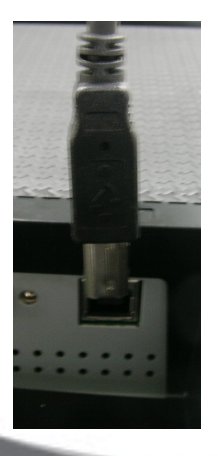

3) USB UP : connect to PC with USB cable

SAMSUNG

# 3. Product Specification (1)

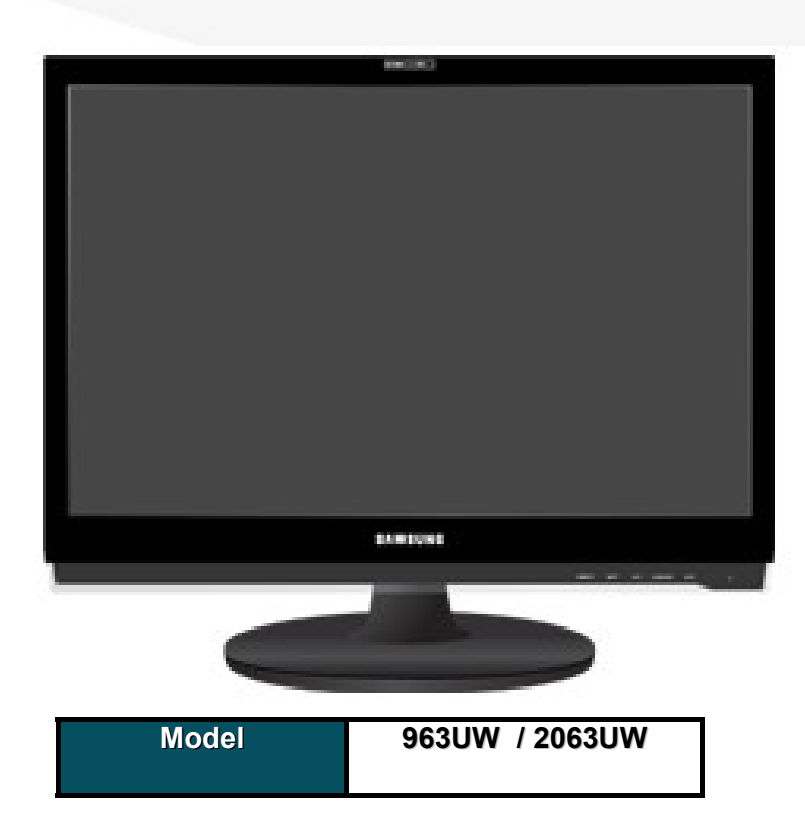

- Output PC / DVI
- Support web-cam and mic
- Response time 5ms, DCR 8000:1
- @ Adopt 1.5W\*2 Speaker
- @ USB (1 up, 2 down)
- @DVI-D HDCP adopted
- Support fixed aspect ratio
- Support camera effect : Grayscale/Green/Aqua/Sepia
- Support Off-timer

#### SAMSUNG

### 3. Product Specification

|                          | Key Specification                |                                 |
|--------------------------|----------------------------------|---------------------------------|
| Model                    | 963UW                            | 2063UW                          |
| Screen Size              | 19"                              | 20"                             |
| Max resolution           | 1440*900@60Hz                    | 1680*1050@60Hz (RB)             |
| Color                    | 16.7M                            | 16.7M                           |
| Brightness               | 300cd/m <sup>2</sup>             | 300cd/m²                        |
| DCR                      | 8000:1 (Тур.)                    | 8000:1 (Тур.)                   |
| Horizontal Frequency     | 30~81kHz                         | 30~81kHz                        |
| Vertical Frequency       | 56~75Hz                          | 56~75Hz                         |
| Max Frequency            | 137MHz                           | 146MHz                          |
| Viewing Angle            | 160°/160°                        | 160º/160º                       |
| Response Time            | 5ms                              | 5ms                             |
| Input Signal             | Analog / DVI / USB UP / USB DOWN | Analog / DVI / USB UP / USB DOW |
| Power Consumption (ON)   | < 32 Watt                        | < 35 Watt                       |
| Power Consumption (DPMS) | < 1 Watt                         | < 1 Watt                        |

SAMSUNG

# 1. Product Specification (3)

|                           | Key Specification                                                             |                                                                               |
|---------------------------|-------------------------------------------------------------------------------|-------------------------------------------------------------------------------|
| Model                     | 963UW                                                                         | 2063UW                                                                        |
| Product Size              | 448.0 x 188.7 x 385.9mm (W X H X D)<br>448.0 x 61.5 x 335.6mm (Without Stand) | 472.9 x 218.8 x 404.7mm (W X H X D)<br>472.9 x 62.9 x 354.7mm (Without Stand) |
| Weight                    | 4.1 kg (Without Stand)<br>4.4 kg (With Stand)                                 | 4.55 kg (Without Stand)<br>5.2 kg (With Stand)                                |
| Stand                     | SIMPLE                                                                        | STAND                                                                         |
| Power Supply              | IP b                                                                          | oard                                                                          |
| Custom-Mountable          | (                                                                             | 0                                                                             |
| Mac & Linux Compatibility | (                                                                             | 0                                                                             |

|                 | LCD panel                                |                                           |
|-----------------|------------------------------------------|-------------------------------------------|
| Model           | 963UW                                    | 2063UW                                    |
| Display Area    | 408.24(H) x 255.15(V) (19 inch diagonal) | 433.44(H) x 270.9(V) (20.1 inch diagonal) |
| Display Element | a-si TFT active matrix                   | a-si TFT active matrix                    |
| Model           | LTM190M2-L31                             | CLAA201WA04A                              |

SAMSUNG

### 3. Product Specipfijncation (4)

|   | Quick Setup<br>Guide                                                 |       | Warranty Card |   | Power Cord             |
|---|----------------------------------------------------------------------|-------|---------------|---|------------------------|
| 0 | User's Guide<br>Natural Color<br>software,<br>MagicTune™<br>software | CC CC | USB Cable     | 8 | D-Sub(15 Pin)<br>Cable |

SAMSUNG

# 4. 963UW / 2063UW Connecti

**1.Power connector** : Connect the power cord for you monitor to the power port on the back of the monitor.

Plug the power cord for the monitor into a nearby outlet.

#### 2. Use a connection appropriate for your computer.

- 2-1) Using the D-sub (Analog) connector on the video card : Connect the signal cable to the 15-pin, D-sub port on the back of your monitor.
- 2-2) Using the DVI (Digital) connector on the video card : Connect the DVI cable to the DVI in port on the back of your monitor.
- 2-3) Connected to Macintosh : Connect the monitor to the Macintosh computer using the D-sub connection cable.

3.If the monitor and the computer are connected, you can turn them on and use them

SAMSUNG

### 4. 963UW / 2063UW Connections HDCP

#### HDCP

HDCP (High-bandwidth Digital Content Protection) is embedded copy-protection system for HD display contents.
 HD contents including HDCP can be displayed only after decoding by HDCP key of the play device.
 If the player does not support HDCP or does not satisfy the standard,
 the output resolution is only about ¼ of original contents.

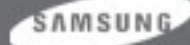

### 5. OSD Adjustment (1)

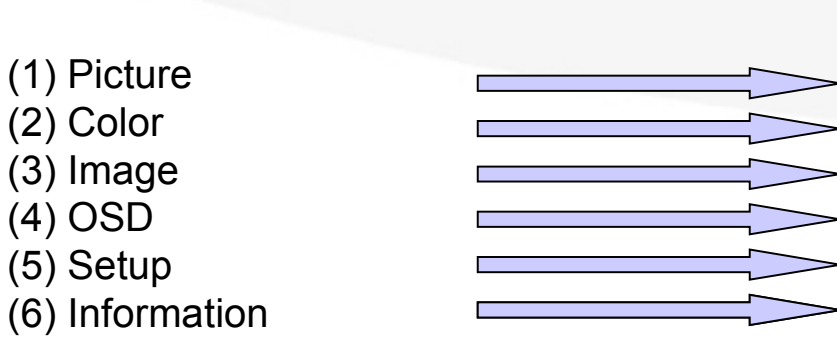

(2) Color

(4) OSD

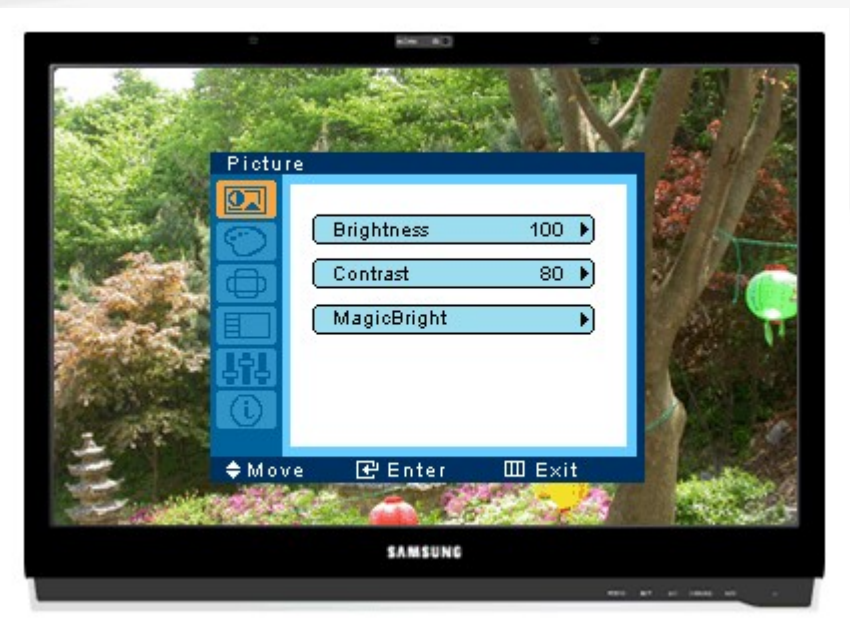

| MENU/III | 32/▼ | <b>▲</b> /∞ | I SOURCE | AUTO | ٢ |  |
|----------|------|-------------|----------|------|---|--|
|          |      |             |          |      |   |  |

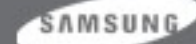

### 5. OSD Adjustment (2)

ess → 0~100 st → 0~100 right → Custom / Text / Internet / Game / Sports / Movie / Dynamic CR

olor → Off / Demo / Full / Intelligent
one → Cool / Normal / Warm / Custom
ontrol → Red / Green / Blue Gain adjustment
ffect → Off / Grayscale / Green / Aqua / Sepia
→ Mode1 / Mode2 / Mode3

/ Fine / Sharpness / H-Position / V-Position / vity in DVI except Sharpness

ge : support 9 languages ion / V-Position : change OSD position arency : On/Off the transparency of OSD Time : 5sec / 10sec / 20sec / 200sec

ding to input signal, there is difference for OSD contents indication.

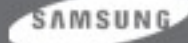

### 5. OSD Adjustment (3)

#### (5) Setup

Reset : No / Yes Customized Key : MagicBright / Live color / Color Effect / Image Size Off Timer : Off / On (min 1h ~ max 23h) Auto Source : Auto / Manual (detect source automatically) Image Size : activated when is not wide resolution

#### (6) Information

Display Source, Frequency and Resolution

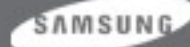

### 5. OSD Adjustment (4)

#### **OSD** and other function

) OSD LOCK : After pushing the "MENU" button more than 5 seconds, OSD function is locked (unlocked).

The Magic bright, Brightness and Contrast can be adjusted in OSD LOCK condition.

To push a menu key for 5 seconds in order to remove a Lock .

**Pactory Mode** : Push a menu key for 5 seconds with minimum Brightness / Contrast , Then can go to factory mode. Below OSD looking can be displayed.

|      | Service Function       | Panan |            |
|------|------------------------|-------|------------|
| ri   | Monitor On Time :      | 61    | Hr         |
|      | Panel Ch. No.          | 0     |            |
|      | On Time :              | 61    | Hr         |
|      | Cycle :                | 63    |            |
| 111. |                        |       | 1 - N      |
|      | Auto Auto : On         |       |            |
|      | PixelShift : Off       |       |            |
|      | Country : English      |       |            |
|      | HDCP HotPlug : Off     |       |            |
|      | HotPlug Time : 9       |       |            |
|      | Scaler-MCU : MStar     |       |            |
|      | Version :M-KI24E0CIA-0 | 1802  | <u>.</u> 0 |
|      | Checksum : 31A2        |       |            |
|      | Making                 |       |            |
|      |                        |       |            |

SAMSUNG

#### Product Specification comparison 6.

| Picture        | 963UW/2063UW                                                               | 225UW                                                                      |          |
|----------------|----------------------------------------------------------------------------|----------------------------------------------------------------------------|----------|
| Picture        |                                                                            |                                                                            |          |
| Screen size    | 19"/20"                                                                    | 22"                                                                        |          |
| Brightness     | 300 □ / □                                                                  | 300 □/□                                                                    |          |
| Contrast ratio | 1000:1                                                                     | 700:1                                                                      |          |
| DCR            | 8000:1                                                                     | X                                                                          |          |
| Response time  | 5ms                                                                        | 5ms                                                                        |          |
| Input signal   | Analog/Digital                                                             | Analog/Digital                                                             |          |
| Web cam        | 0                                                                          | 0                                                                          | 1        |
| Magic Color O  |                                                                            | 0                                                                          |          |
| Color Effect   | Gray/Green/Aqua/Sepia Mode                                                 | X                                                                          | 1        |
| Magic Tune     | Premium                                                                    | Premium                                                                    |          |
| Magic Bright   | 7 steps (Text / Internet / Game / Sports / Movie /<br>Dynamic CR / Custom) | 7 steps (Text / Internet / Game / Sports / Movie /<br>Dynamic CR / Custom) |          |
| Gamma          | 3 steps<br>Mode1 / Mode2 / Mode3                                           | 3 steps<br>Mode1 / Mode2 / Mode3                                           | MSUNG    |
| Color Tone     | 4 steps<br>Cool / Normal / Warm / Custom                                   | 4 steps<br>Cool / Normal / Warm / Custom                                   | L DISPLA |

Visual Display Division

DISPLAY

### 7. Signal Connections and Pin Assignments

the monitor signal cable is disconnected, the monitor starts the 'Self-Test' function

#### 1. 15pin D-sub connector

| Pin Number | Monitor Side of the 15-Pin Side Signal Cable |  |  |
|------------|----------------------------------------------|--|--|
| 1          | Video-Red                                    |  |  |
| 2          | Video-Green                                  |  |  |
| 3          | Video-Blue                                   |  |  |
| 4          | GND                                          |  |  |
| 5          | DDC-return                                   |  |  |
| 6 GND-R    |                                              |  |  |
| 7 GND-G    |                                              |  |  |
| 8 GND-B    |                                              |  |  |
| 9          | DDC +5V                                      |  |  |
| 10         | GND-sync/self-test                           |  |  |
| 11         | GND                                          |  |  |
| 12         | DDC data                                     |  |  |
| 13         | H-sync                                       |  |  |
| 14         | V-sync                                       |  |  |
| 15         | DDC clock                                    |  |  |

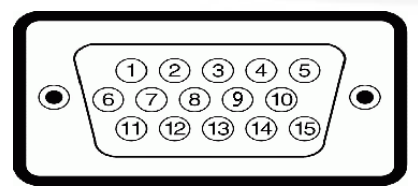

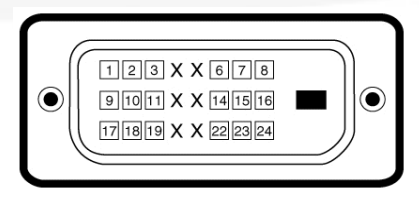

#### 2. DVI - D connector

| Signal Assignment      | Pin                                                                                                    | Signal Assignment                                                                                                    | Pin                                                                                                    | Signal Assignment                                                                                                    |
|------------------------|----------------------------------------------------------------------------------------------------|----------------------------------------------------------------------------------------------------|----------------------------------------------------------------------------------------------------|----------------------------------------------------------------------------------------------------|
| T.M.D.S. Data 2-       | 9                                                                                                    | T.M.D.S. Data 1-                                                                                                    | 17                                                                                                    | T.M.D.S. Data 0-                                                                                                    |
| T.M.D.S. Data 2+       | 10                                                                                                    | T.M.D.S. Data 1+                                                                                                    | 18                                                                                                    | T.M.D.S. Data 0+                                                                                                    |
| T.M.D.S. Data 2 Shield | 11                                                                                                    | T.M.D.S. Data 1 Shield                                                                                                    | 19                                                                                                    | T.M.D.S. Data 0 Shield                                                                                                    |
| No Pin                 | 12                                                                                                    | No Pin                                                                                                    | 20                                                                                                    | No Pin                                                                                                    |
| No Pin                 | 13                                                                                                    | No Pin                                                                                                    | 21                                                                                                    | No Pin                                                                                                    |
| DDC Clock              | 14                                                                                                    | +5∨ Power                                                                                                    | 22                                                                                                    | T.M.D.S. Clock Shield                                                                                                    |
| DDC Data               | 15                                                                                                    | Ground (for + 5∨)                                                                                                    | 23                                                                                                    | T.M.D.S. Clock +                                                                                                    |
| No Connect             | 16                                                                                                    | Hot Plug Detect                                                                                                    | 24                                                                                                    | T.M.D.S. Clock -                                                                                                    |
|                        | Signal Assignment<br>T.M.D.S. Data 2-<br>T.M.D.S. Data 2+<br>T.M.D.S. Data 2 Shield<br>No Pin<br>No Pin<br>DDC Clock<br>DDC Data<br>No Connect | Signal AssignmentPinT.M.D.S. Data 2-9T.M.D.S. Data 2+10T.M.D.S. Data 2 Shield11No Pin12No Pin13DDC Clock14DDC Data15No Connect16 | Signal AssignmentPinSignal AssignmentT.M.D.S. Data 2-9T.M.D.S. Data 1-T.M.D.S. Data 2+10T.M.D.S. Data 1+T.M.D.S. Data 2 Shield11T.M.D.S. Data 1 ShieldNo Pin12No PinNo Pin13No PinDDC Clock14+5∨ PowerDDC Data15Ground (for + 5∨)No Connect16Hot Plug Detect | Signal AssignmentPinSignal AssignmentPinT.M.D.S. Data 2-9T.M.D.S. Data 1-17T.M.D.S. Data 2+10T.M.D.S. Data 1+18T.M.D.S. Data 2 Shield11T.M.D.S. Data 1 Shield19No Pin12No Pin20No Pin13No Pin21DDC Clock14+5V Power22DDC Data15Ground (for + 5V)23No Connect16Hot Plug Detect24 |

### 8. Display Modes

| Supported Dis      | splay Mode | Horizontal<br>Frequency<br>(kHz) | Vertical<br>Frequency<br>(Hz) | Pixel Clock<br>(MHz) | Sync Polarity<br>(H/V) |       |
|--------------------|------------|----------------------------------|-------------------------------|----------------------|------------------------|-------|
| VESA 1680/60Hz(RB) | 1680x1050  | 64.674                           | 59.883                        | 119.000              | +/-                    |       |
| IBM VGA1           | 640x350    | 31.469                           | 70.086                        | 25.175               | +/-                    |       |
| IBM VGA2           | 720x400    | 31.469                           | 70.087                        | 28.322               | -/+                    |       |
| IBM VGA3           | 640x480    | 31.469                           | 59.940                        | 25.175               | -/-                    |       |
| Mac 640/67Hz       | 640x480    | 35.000                           | 66.667                        | 30.240               | -/-                    |       |
| VESA 640/72Hz      | 640x480    | 37.861                           | 72.809                        | 31.500               | -/-                    |       |
| VESA 640/75Hz      | 640x480    | 37.500                           | 75.000                        | 31.500               | -/-                    |       |
| VESA 800/56Hz      | 800x600    | 35.156                           | 56.250                        | 36.000               | +/+                    |       |
| VESA 800/60Hz      | 800x600    | 37.879                           | 60.317                        | 40.000               | +/+                    |       |
| VESA 800/72Hz      | 800x600    | 48.077                           | 72.188                        | 50.000               | +/+                    |       |
| VESA 800/75Hz      | 800x600    | 46.875                           | 75.000                        | 49.500               | +/+                    |       |
| Mac 832/75Hz       | 832x624    | 49.726                           | 74.551                        | 57.284               | -/-                    |       |
| VESA 1024/60Hz     | 1024x768   | 48.363                           | 60.004                        | 65.000               | -/-                    |       |
| VESA 1024/70Hz     | 1024x768   | 56.476                           | 70.069                        | 75.000               | -/-                    |       |
| VESA 1024/75Hz     | 1024x768   | 60.023                           | 75.029                        | 78.750               | +/+                    |       |
| VESA 1152/75Hz     | 1152x864   | 67.500                           | 75.000                        | 108.000              | +/+                    |       |
| Mac 1152/75Hz      | 1152x870   | 68.681                           | 75.062                        | 100.000              | -/-                    |       |
| VESA 1280/60Hz     | 1280x960   | 60.000                           | 60.000                        | 108.000              | +/+                    |       |
| VESA 1280/75Hz     | 1280x1024  | 79.976                           | 75.025                        | 135.000              | +/+ S                  | MSUNG |

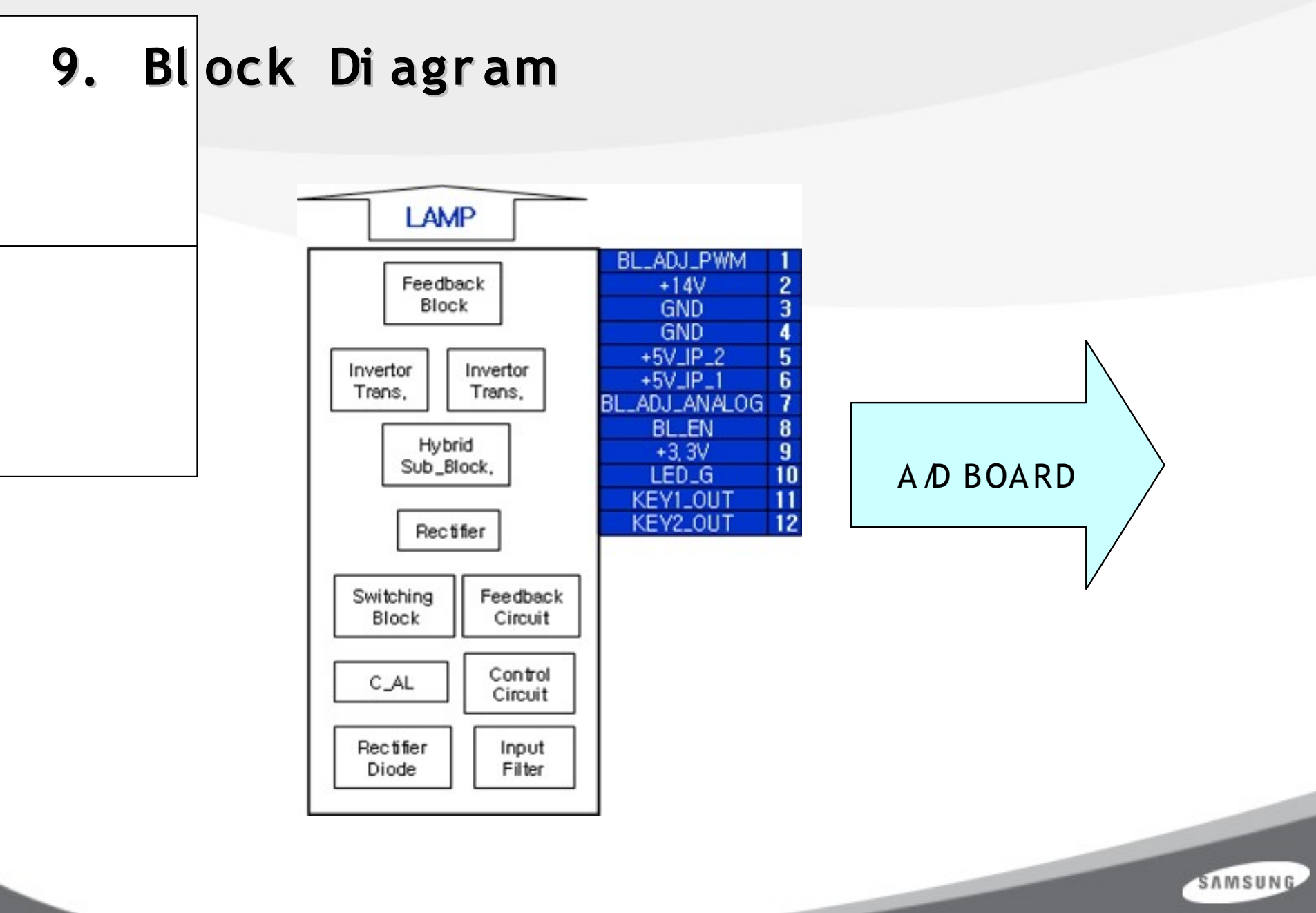

### 10. Chassis Layout

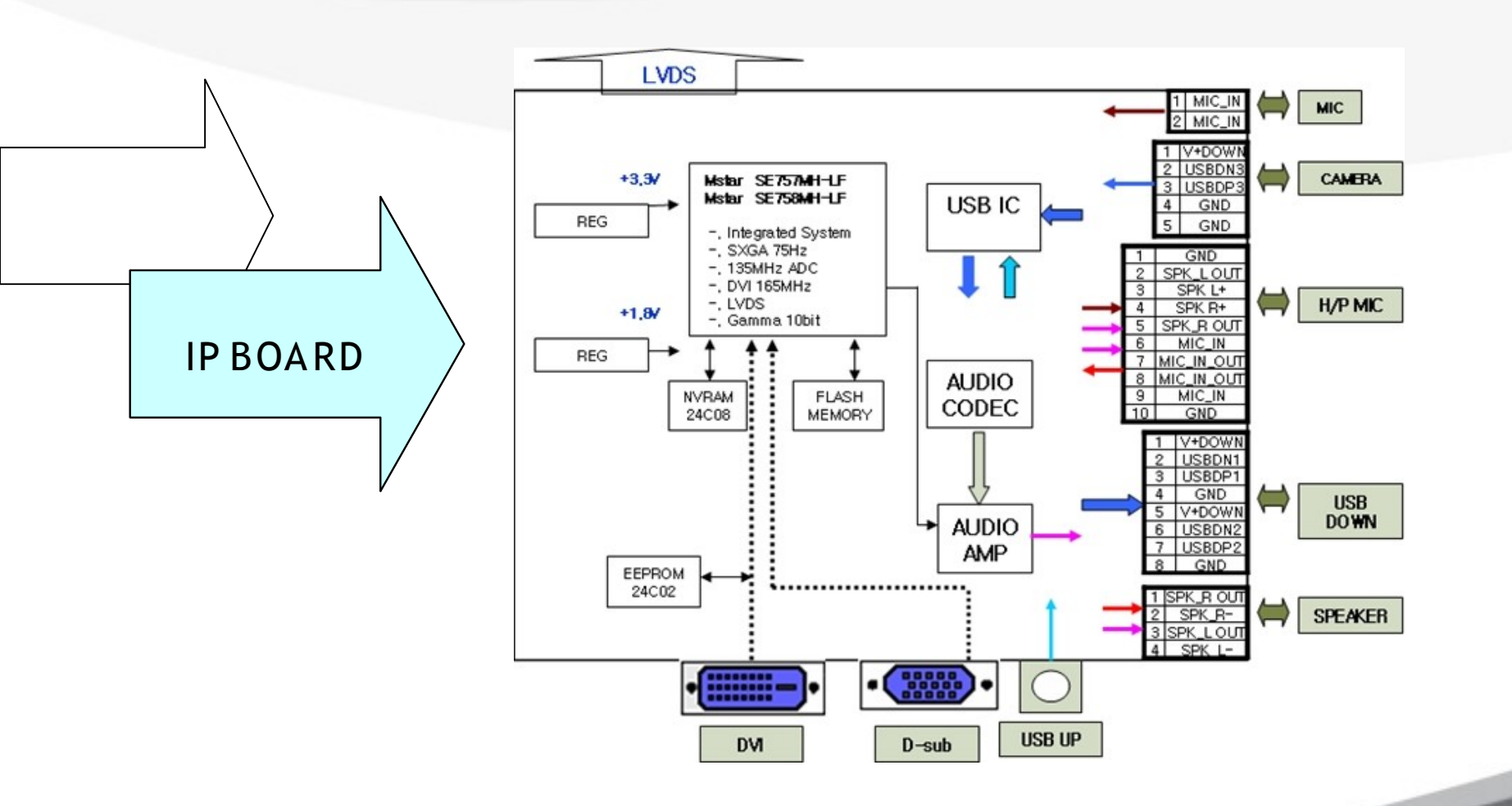

SAMSUNG

### 11. 963UW 2063UW Features

| No | Feature                                      | Description                                                                                                    | How to operate                                                      |      |
|----|----------------------------------------------|----------------------------------------------------------------------------------------------------|---------------------------------------------------------------------|------|
| 1  | Auto Adjustment                              | If 963UW/2063UW turns on in some resolution for the first time, it can execute Auto adjustment automatically for the high Quality.                                                                                                    |                                                                     |      |
| 2  | Auto Power on/off                            | can check the change of source automatically and change the source to the active Input.                                                                                                    |                                                                     |      |
| 3  | Wall mount                                   | 963UW/2063UW supports wall mount (100 x 100mm).                                                                                                    |                                                                     |      |
| 4  | Gamma & Color temperature<br>Fine Adjustment | 963UW/2063UW supports 9-Step Fine Adjustment for Gamma & Color temperature.                                                                                                    | Magictune Premium                                                   |      |
| 5  | MagicBright                                  | 963UW/2063UW supports 7 different MagicBright mode - Text,<br>Internet, Game, Sports, Movie, Dynamic CR, Custom.                                                                                                    | Press Magic Bright key.<br>Select Picture → Magic Bright on<br>OSD, |      |
| 6  | MagicColor                                   | <ul> <li>MagicColor is a new technology that Samsung has exclusively developed to improve digital image and to display natural color more clearly without disturbing image quality.</li> <li>1) Of f : Returns to the original mode.</li> <li>2) Demo : The screen before applying MagicColor appears on the right and the screen after applying MagicColor appears on the left.</li> <li>3) Full : Displays not only vivid natural color but also more realistic natural skin color with clearness.</li> <li>4) Intelligent : Displays vivid natural color with clearness.</li> </ul> | Select MagicColor on OSD.                                           |      |
| 7  | Camera Effect mode                           | Grayscale / Green / Aqua / Sepia                                                                                                    | Select Color Effect on OSD.                                         |      |
| 8  | Speaker                                      | 1.5W*2 Speaker adopted.                                                                                                    |                                                                     |      |
|    |                                              |                                                                                                    |                                                                     | IN G |

### 12. Service (Hot key) Function list

1)

1. Set both the brightness and contrast to 0.

- 2. Hold down the <Button>(Enter, Source) button for five (5) seconds.
  - 3. The SVC Function OSD will appear.
  - \* To exit the SVC Function OSD, you have to turn off the power.

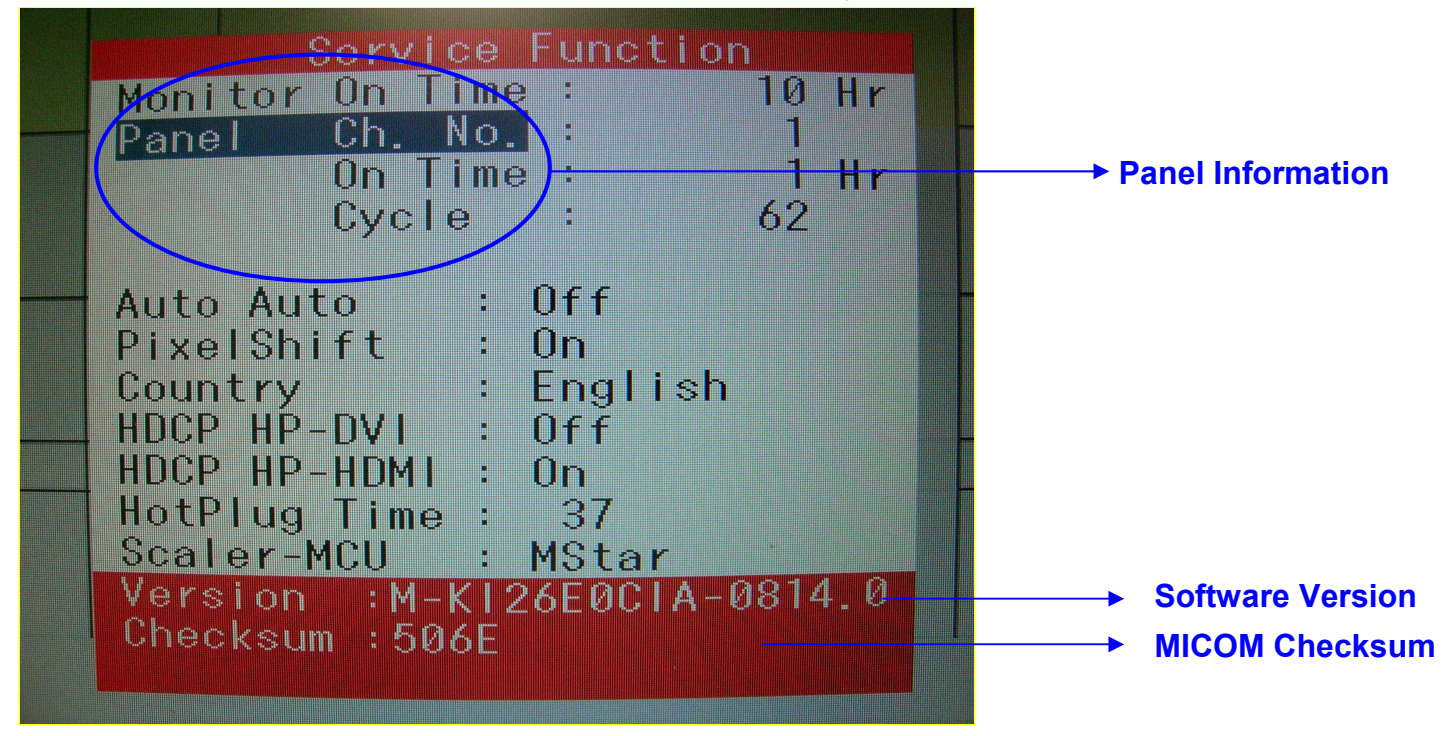

The SVC Function OSD consists of a 103 (width) X 82 (height) grid.

The SVC Function OSD shows the information, software version and Micom checksum. SAMSUNG

### 12. Service (Hot key) Function list

1. Each time the I button is pressed, menu is moved. Then, you can adjust sub menu with I button.

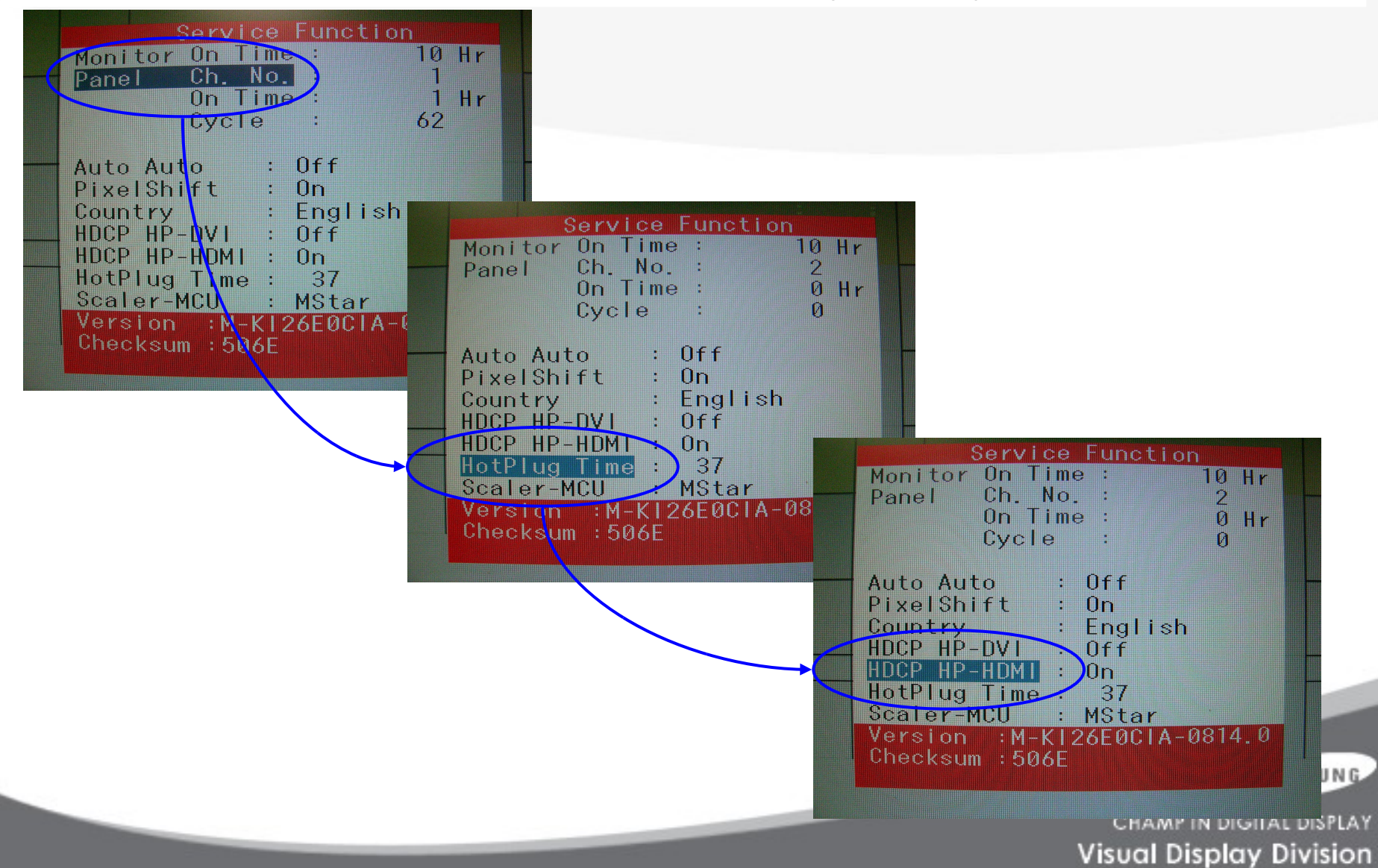

# 12. Service (Hot key) Function list (3)

#### When replacing the panel

After replacing the panel, select the Panel item and then hold down the Menu button for five (5) seconds.

The Ch. No. of the panel will increase by one (1) and the time information will change to 0.

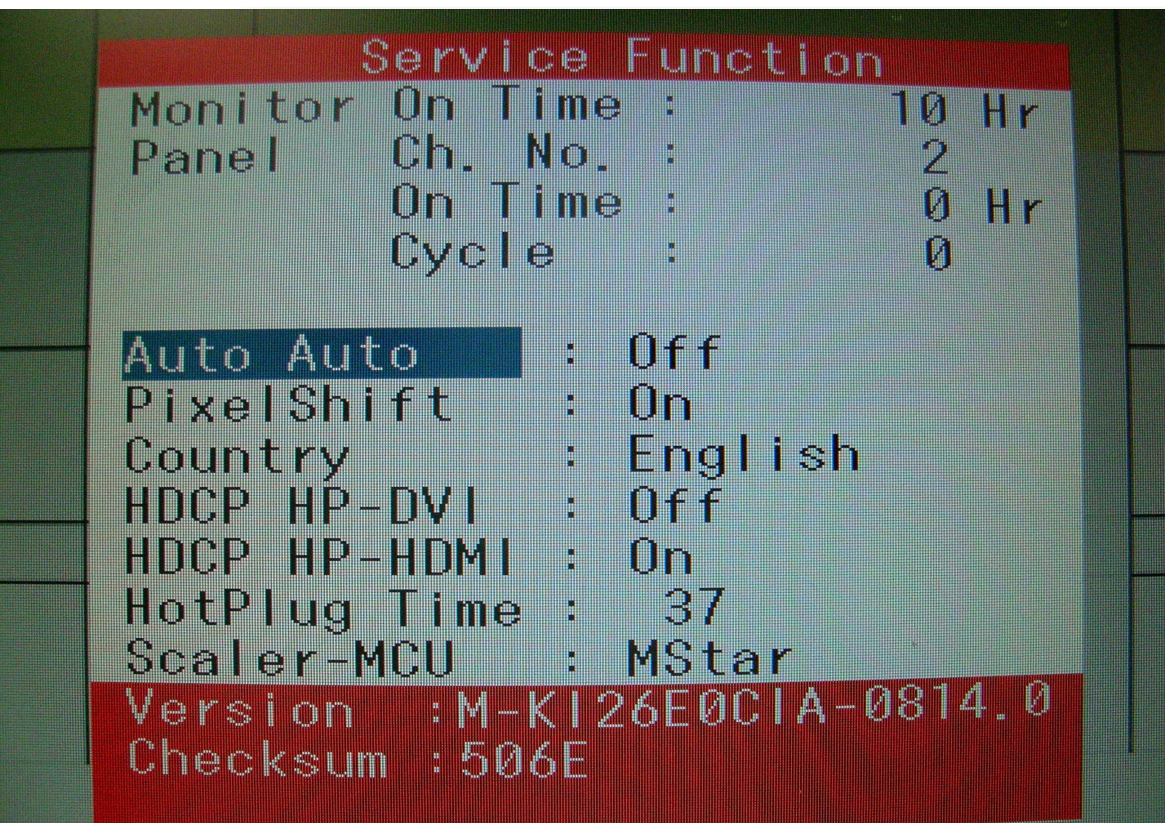

SAMSUNG

### 12. Service (Hot key) Function list

HDCP Hotplug : used when HDCP Video contents are not displayed. In case that monitor is connected to some bad device which does not comply with standard.

-. HotPlug Time : If Hotplug is turn on, when monitor power off/on or changing to the DVI, hotplug pin goes to the low. This function controls this time duration.

Though Hotplug is turn on monitor can't displayed, adjust this time duration

-. Default is 9(means 0.9 sec), can control 5 to 50.

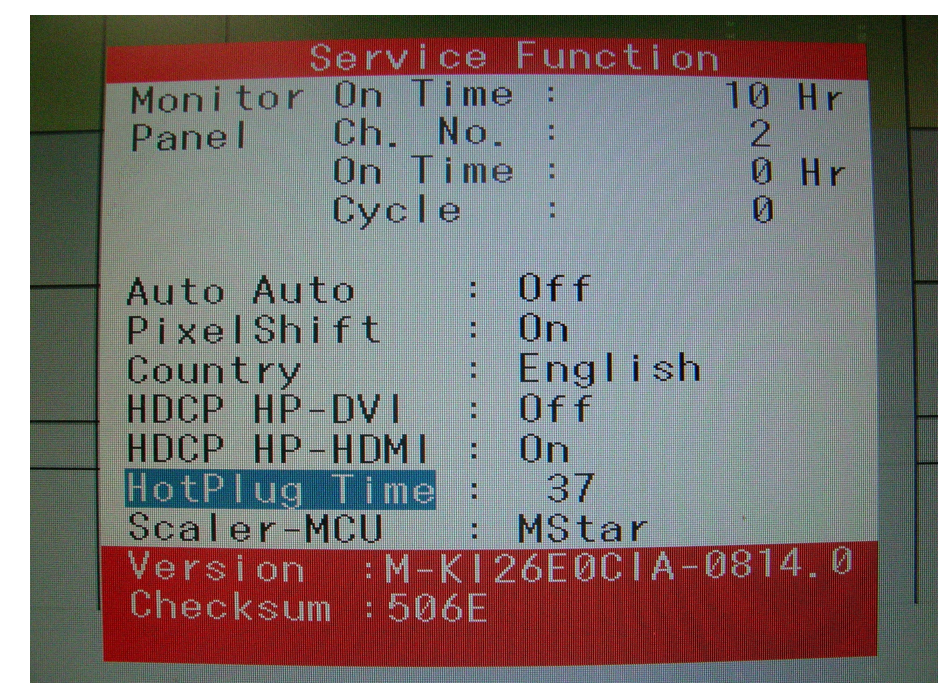

SAMSUNG

# 12. Service (Hot key) Function list (5)

#### **Auto Color**

PC analog ( 963UW : 1440X900 at 60Hz / 2063UW : 1680X1050 at 60 Hz): Tools to use: MSPG-3240L

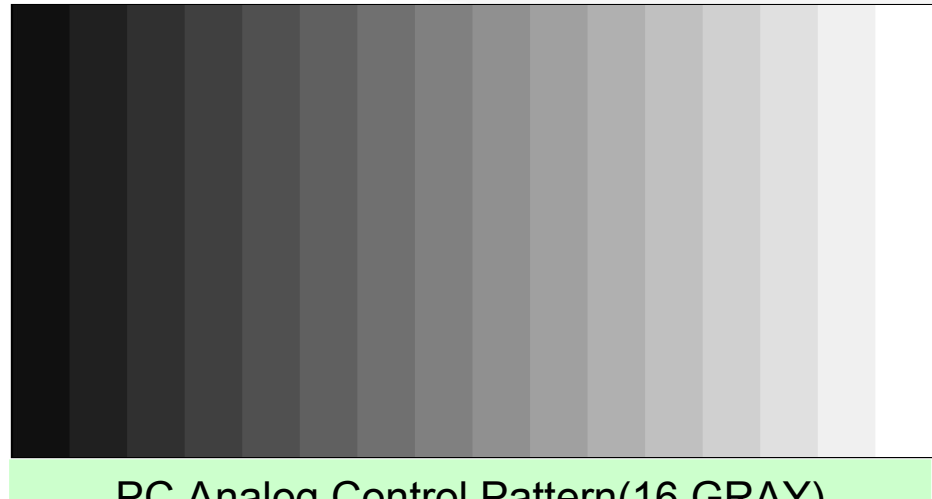

PC Analog Control Pattern(16 GRAY)

Select Language English on the OSD menu and then hold down the Menu button for five (5) seconds.

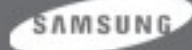

# 12. Service (Hot key) Function list (6)

#### The Purpose and Function of the Self-Test

- A Self-Test has been added to easily recognize whether the monitor has a fault or not and consequently to minimize customer claims for non-malfunctions of the product.

#### How to Perform a Self-Test

- Press the **Menu** button in the **DPMS** state, and determine whether the monitor is normal or not.

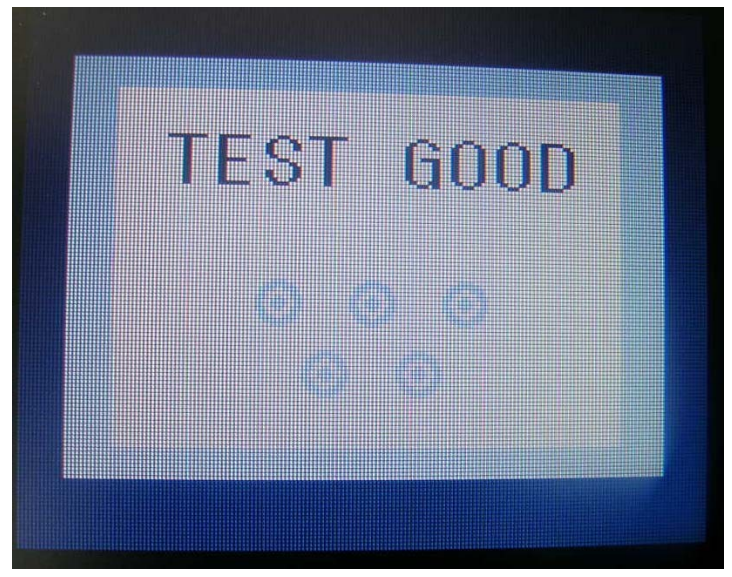

| No screen        | Determine according to the output message.                          |
|------------------|---------------------------------------------------------------------|
| Focus fault      | Determine according to dimming level of the "TEXT GOOD"<br>message. |
| Screen trembling | Determine according to trembling level of the message window.       |

SAMSUNG

### 13. Troubleshooting

- 1. Before troubleshooting, setup the PC's display as below.
  - Resolution : 963UW : 1440 x 900 / 2063UW : 1680 x 1050
  - H-frequency : 75kHz
  - V-frequency : 60Hz
- 1. If no picture appears, make sure the power cord is correctly connected.
- 2. Check the following circuits.
  - No raster appears : Function PBA. Main PBA. SMPS
  - 5V develop but no screen : Main PBA
  - 13V, 5V does not develop : SMPS, Main PBA

#### Problem Checking Process

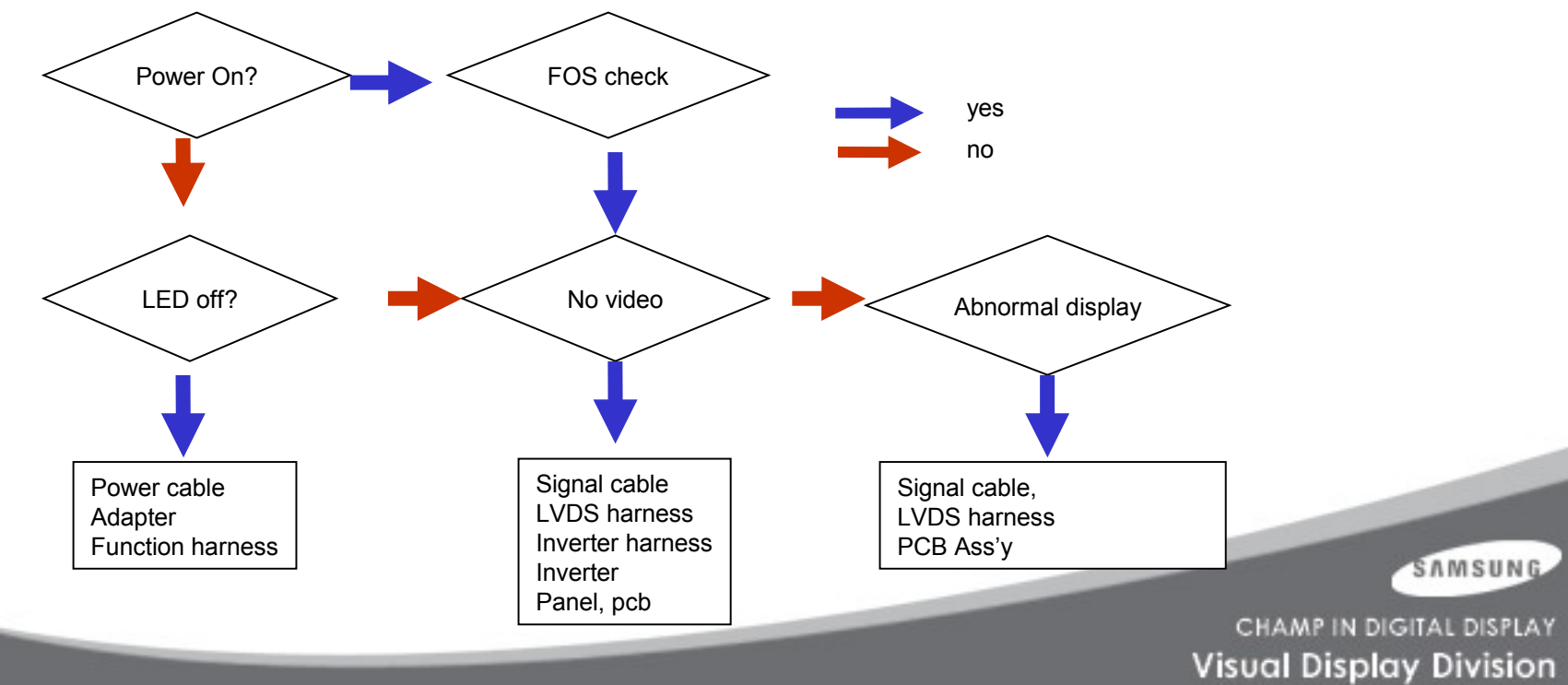

#### **NO POWER**

- Symptom When turning on the Power button after connecting the power, the LED at the front of the monitor does not operate.
- Major Check whether the Power Switch at the back of the monitor is turned on.
- checkpoints Check SMPS fuse and SMPS output power.
  - Check the connections for SMPS and Main board inside the monitor.
  - Check Main board power part and check also whether there is any abnormal output at other output terminals

Caution Make sure to disconnect the power before working on SMPS

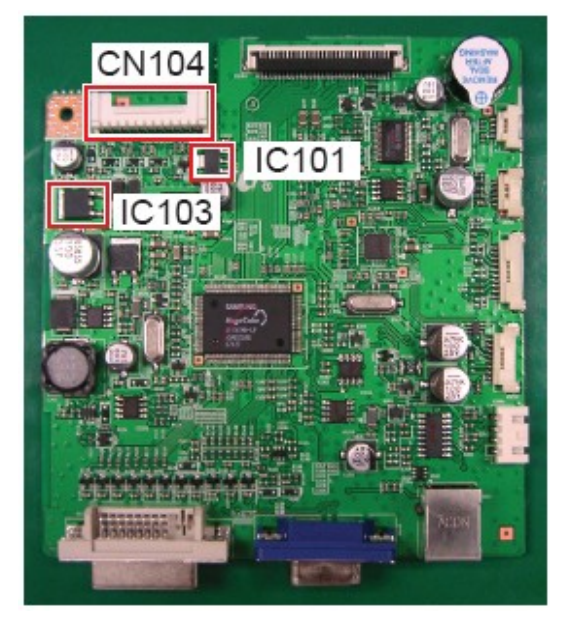

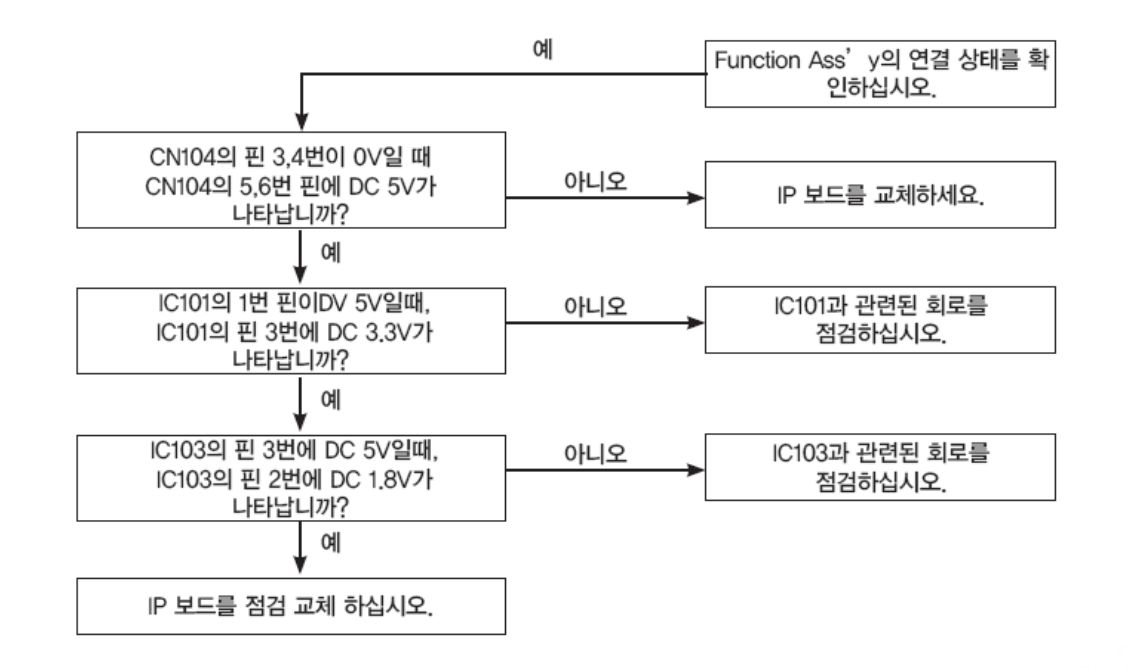

CHAMP IN DIGITAL DISPLAY Visual Display Division

SAMSUNG

Circuit diagrams and waveforms when the power does not turn on.

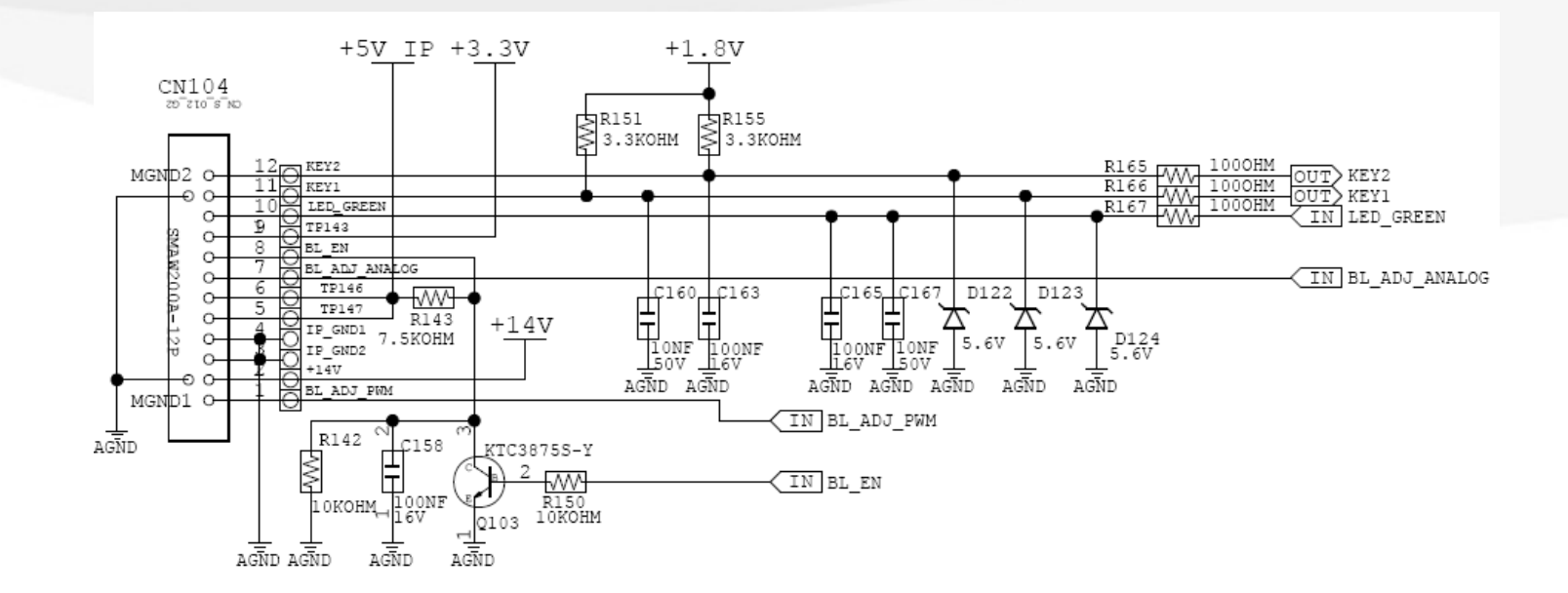

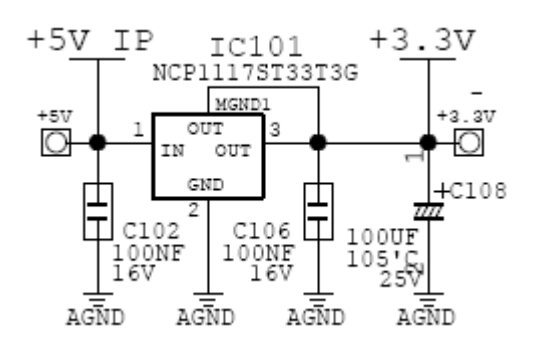

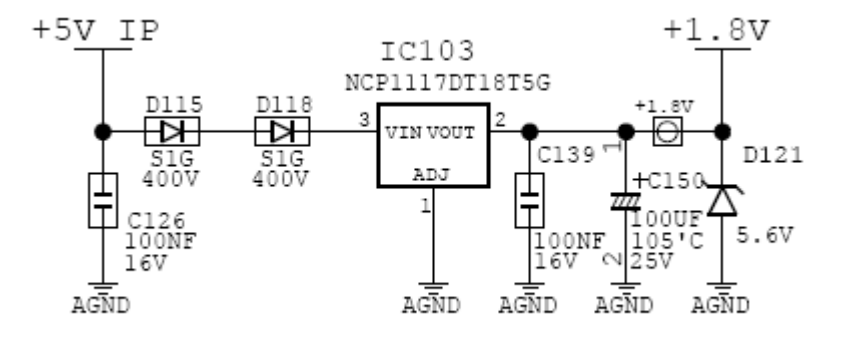

SAMSUNG

#### NO VIDEO (ANALOG)

Symptom - Though the LED power turns on, the screen is blank when connecting D-SUB Cable

Major - Check the D-sub cable connections.

- checkpoints Check whether the LVDS cable is connected correctly to the panel.
  - Check whether the lamp connector of the panel is connected correctly to Inverter board.

Caution Make sure to disconnect the power before working on SMPS

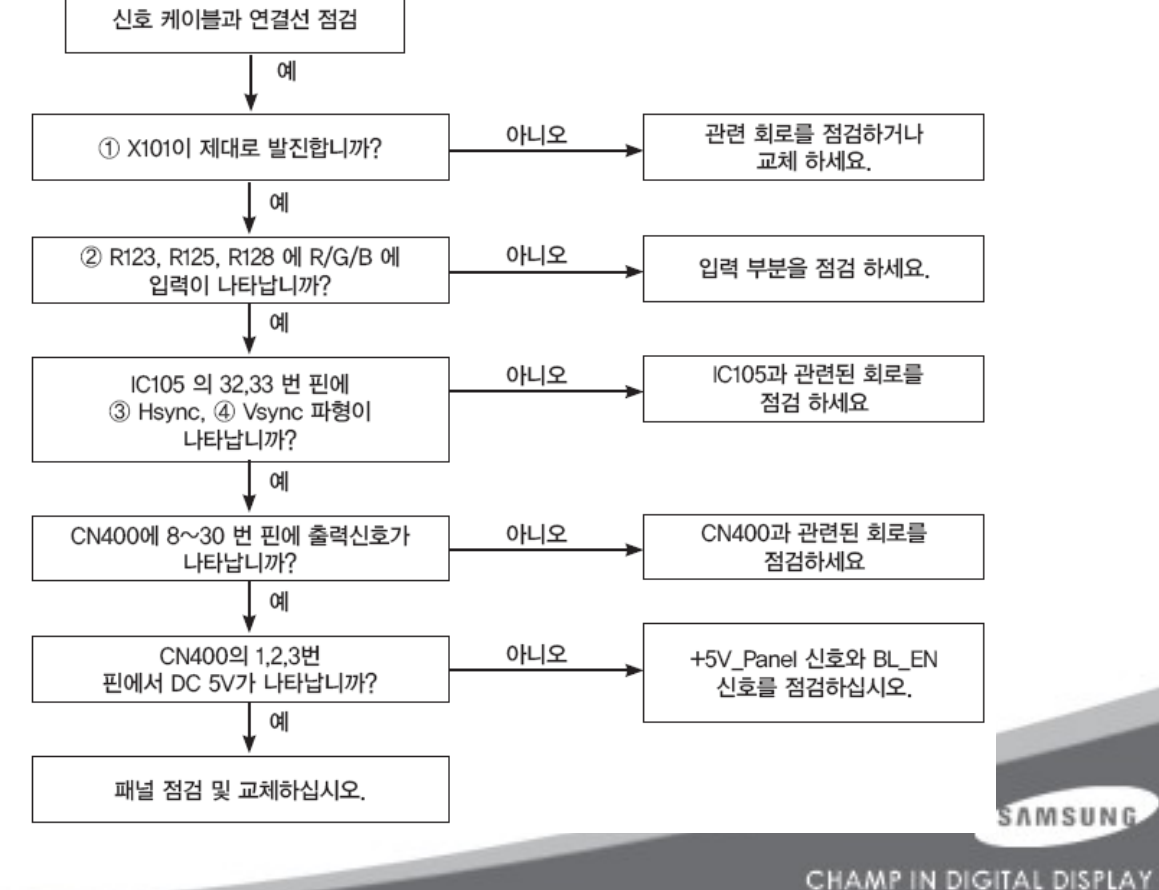

Visual Display Division

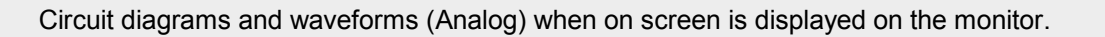

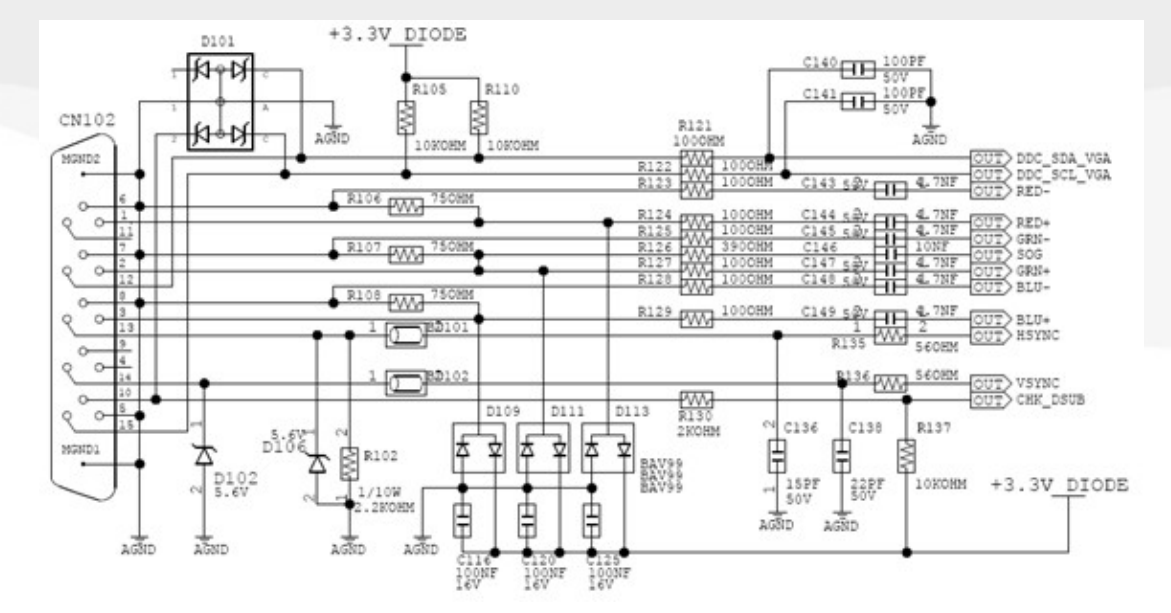

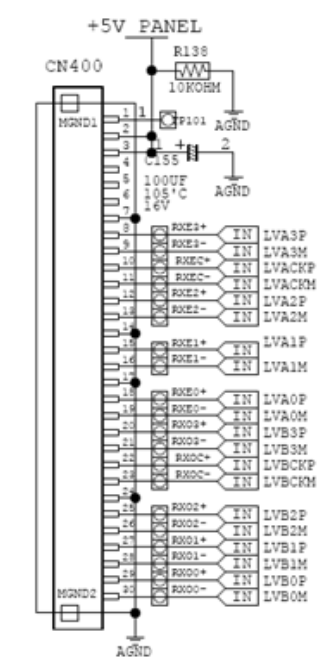

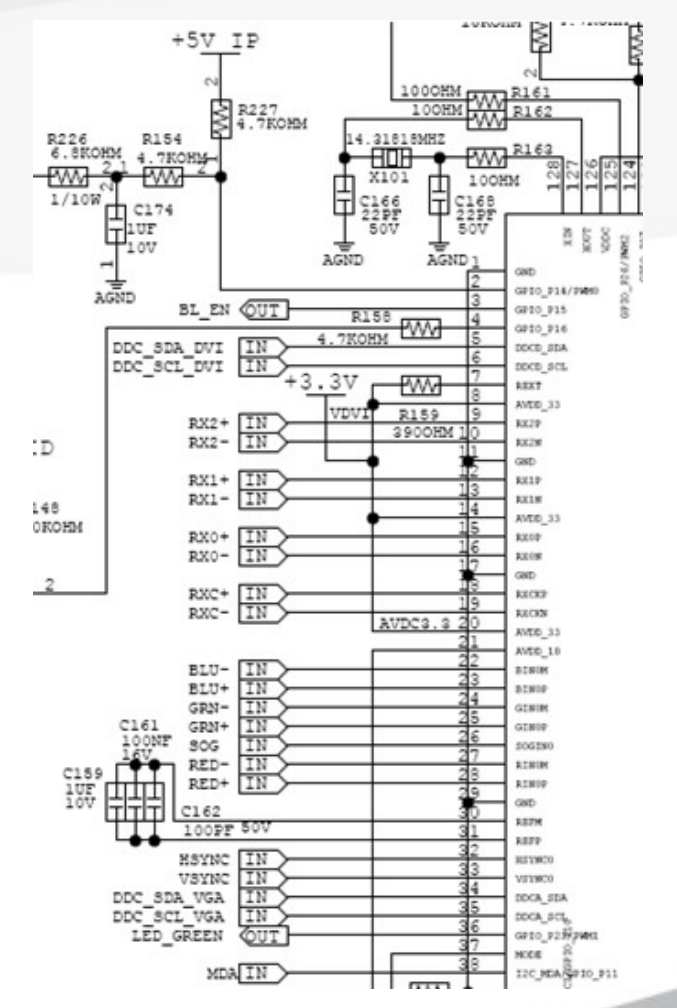

SAMSUNG

#### **NO VIDEO (DIGITAL)**

Symptom - Though the LED power turns on, the screen is blank when connecting DVI Cable

Major - Check the DVI cable connections.

checkpoints - Check whether the LVDS cable is connected correctly to the panel.

- Check whether the lamp connector of the panel is connected correctly to Inverter board.

Caution Make sure to disconnect the power before working on SMPS

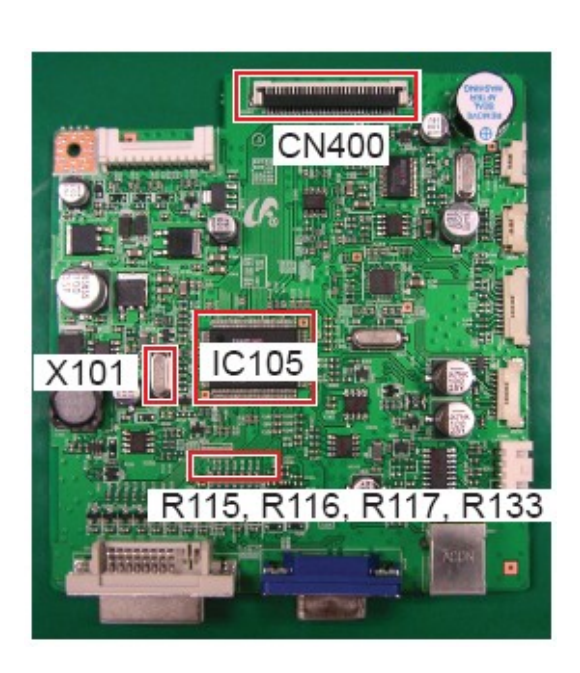

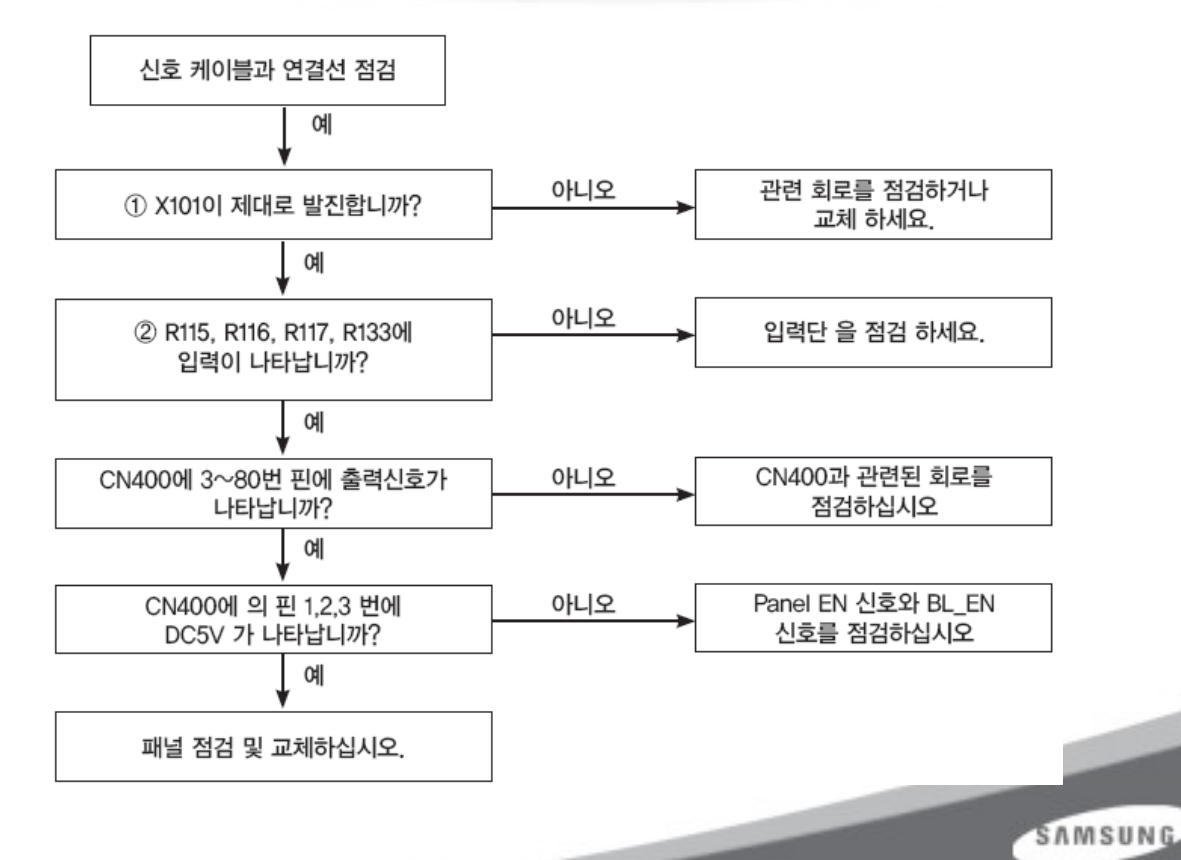

CN101 +5V PANEL MGND1 R138 CN400 10KOHM 220HM 220HM 220HM OUT RX1-OUT RX1-OUT RX1-OUT RX2-OUT RX2+ OUT RX1+ OUT RX0+ 0001 R116 R117 OPIOI AGND R118 MGND1 00 R119 55 B 220804 00 11 BAV99 BAV99 BAV99 BAV99 BAV99 BAV99 BAV99 +3.3V DIODE +3.37 100UF Ę Ł ₽ ¥ ≩ Æ 귂 Ł Æ ¥ ⋨ AGND C131 105 0.0003 00 1: 2: R134 1000MM RXE3+ IN LVA3P C134" C152 100NF 16V RXE3-峊 ₿ Ē Ē F Ē ₿ 臣 IN LVA3M 0.0 RXEC+ AGID RXEC-D120 190 14 IN LVACKM IN LVA2P RXE2+ C115 100NF C119 100MF 16V C123 100NF 16V C128 100NF 16V C109 C111 100MF 100MF 16V 16V RXE2-IN LVA2M 167 ⋬ AGIED 000 D119 BAV99 SAV99 LVAIP RXE1+ RXE1-IN LVAIP R132 WW 220HM OUT RXC+ 22 990 18 R101 24 0 RXE0+ (IN LVAOP DUT CHK\_DVI RXCO-RXCO-RXCO-RXCO-IN LVBCKP RXCC-IN LVBCKM 5100HM R112 PWW 2KOHM MARDE 10X0HM +5V IP +5V EDID D105 5.6V D116 5.6V 23 AGM1 Df RX02+ IN LVB2P Ŧ RX02- IN LVB2M IC102 臣 C133 100MF 16V RX01+ RX01+ RX01-RX00-RX00-IN LVB1P LVB1P LVB1P LVB1P LVB1P LVB1P LVB1P LVB1P LVB1P LVB1P LVB1P LVB1P LVB1P LVB1P EW4 R103 AGIND R231 0000 1915 AGND -ww AGND 000000 D 团 Ø ST24C02MITR HDCP\_HOTPLUG IN UT DDC SCL DVI R113 W 220954 R114 W 220954 AGND AGND AGND D103 965 Acqs 5.00CS/s ET 1 2 171 C1 Freq 43.69538MHz C1 Pk-Pk 2.88 V wwwww 1.\* C1 RMS 1.524 V mrurum ادحا SAMSUNG 30.00 I.00 V M 10.0ns Ch1 J 1.42 V 17 Oct 2037 23:00:14 DIGITAL DISPLAY

Circuit diagrams and waveforms (Digital) when on screen is displayed on the monitor.

Visual Display Division

#### Magictune

#### **Magic tune Premium**

1) Magic tune not responding. Error message "Not supported monitor" displayed on the screen.

- =>Reboot the PC and retry Magic tune Premium.
- => If the graphic card does not support DDC-CI, This may cause magic tune not to operate. Replace video graphic card.
- => If the display information shows a Plug and Play or Samsung Monitor model name ? The Magic tune is not working without monitor information so that you should check a below process.

#### Process for checking a monitor information Before operating the below process, Close the Magic tune Premium

- -. To select a property in the my computer of back ground via right mouse. Then you may see a system registered information. (below picture)
- -. To select a hardware of equipment controller, You may see a all supported hardware in PC. (1) $\rightarrow$ (2)
- -. To select a monitor , and check a information of monitor whether Plug and play or Samsung model name. (3)
- -. To select a delete button of monitor information (4), and push a recovery button (5). Then the PC read all monitor information.
- -. To check registered monitor information.
- -. To operate a Magic tune Premium again

#### SAMSUNG
| System Restore Automatic Updates Remote                                                                                                    |                                                                                          |  |
|----------------------------------------------------------------------------------------------------|------------------------------------------------------------------------------------------|--|
| System Restore       Automatic Updates       Remote         General       Computer Name       Hardware       Advance         Device Manager       The Device Manager lists all the hardware devices installed on your computer. Use the Device Manager to change the properties of any device.       Device Manager         Drivers       Device Manager       Device Manager       Device Manager         Drivers       Driver Signing lets you make sure that installed drivers are compatible with Windows. Windows Update lets you set up how Windows connects to Windows Update for drivers.       Driver Signing       Windows Update         Hardware Profiles       Windows connects to Windows Update lets you and store different hardware configurations.       Hardware Profiles         Image: Update Profiles       Mardware configurations.       Hardware Profiles         Image: Update Profiles       Update Profiles       Mardware Profiles         Image: Update Profiles       Update Profiles       Mardware Profiles         Image: Update Profiles       Update Profiles       Mardware Profiles         Image: Update Profiles       Update Profiles       Mardware Profiles         Image: Update Profiles       Update Profiles       Mardware Profiles         Image: Update Profiles       Update Profiles       Mardware Profiles         Image: Update Profiles       Update Profiles       Mardware Profiles | 2<br>4 5<br>5<br>6<br>6<br>7<br>7<br>7<br>7<br>7<br>7<br>7<br>7<br>7<br>7<br>7<br>7<br>7 |  |
|                                                                                                    |                                                                                          |  |
|                                                                                                    |                                                                                          |  |

#### Visual Display Division

## 4. Main PBA - Schematics (1)

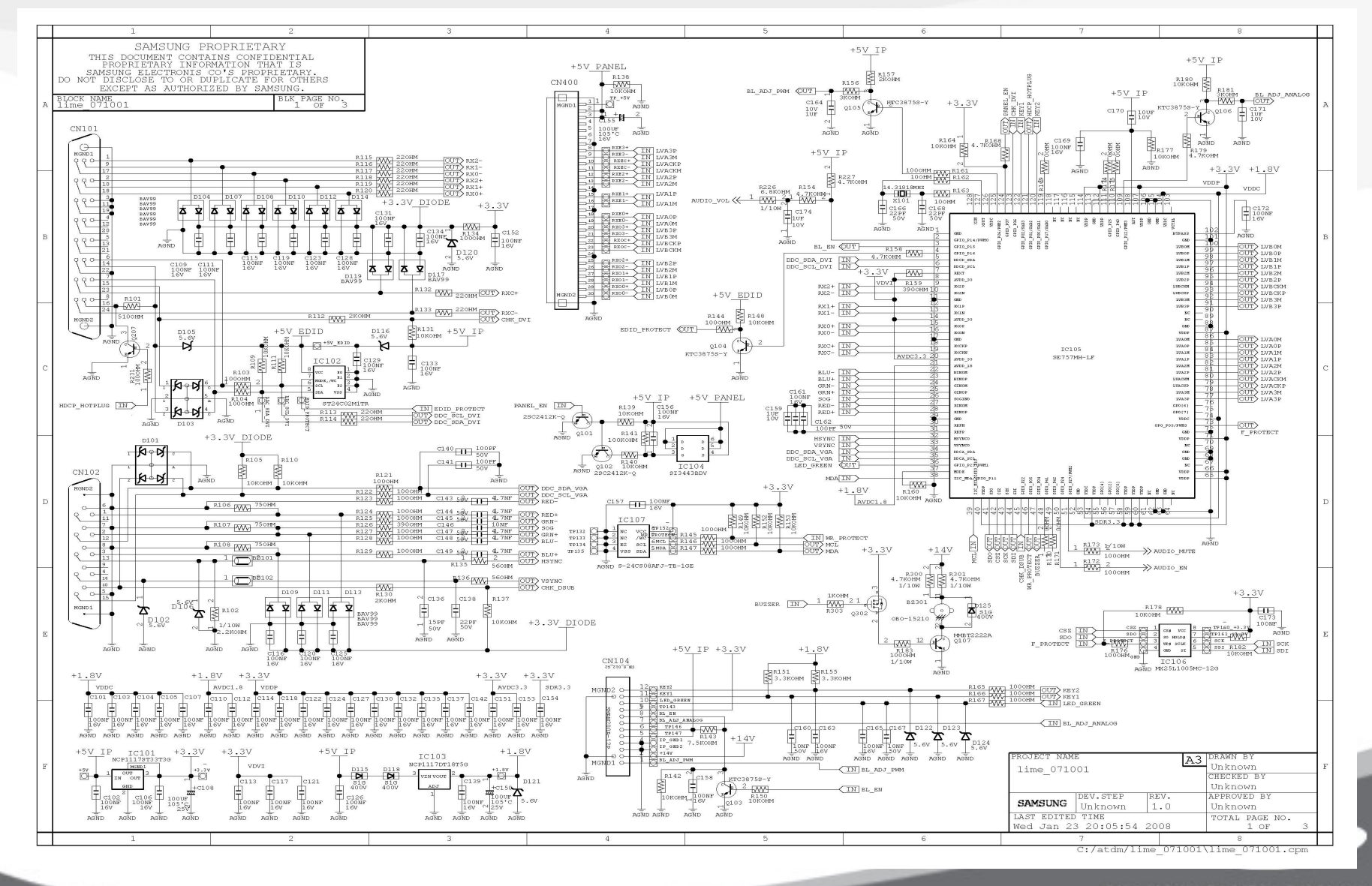

### 14. Main PBA - Schematics (2)

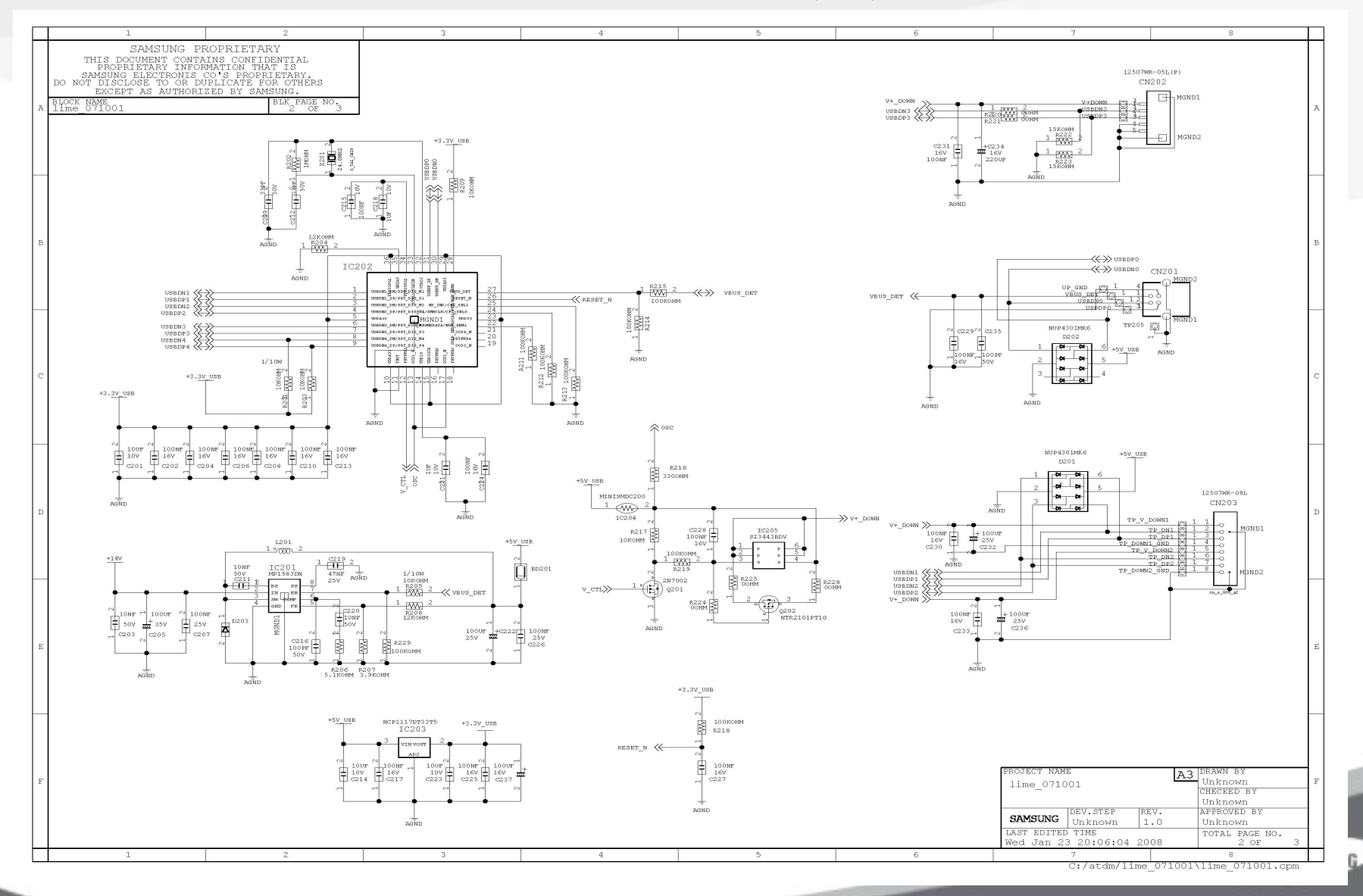

## 4. Main PBA - Schematics (3)

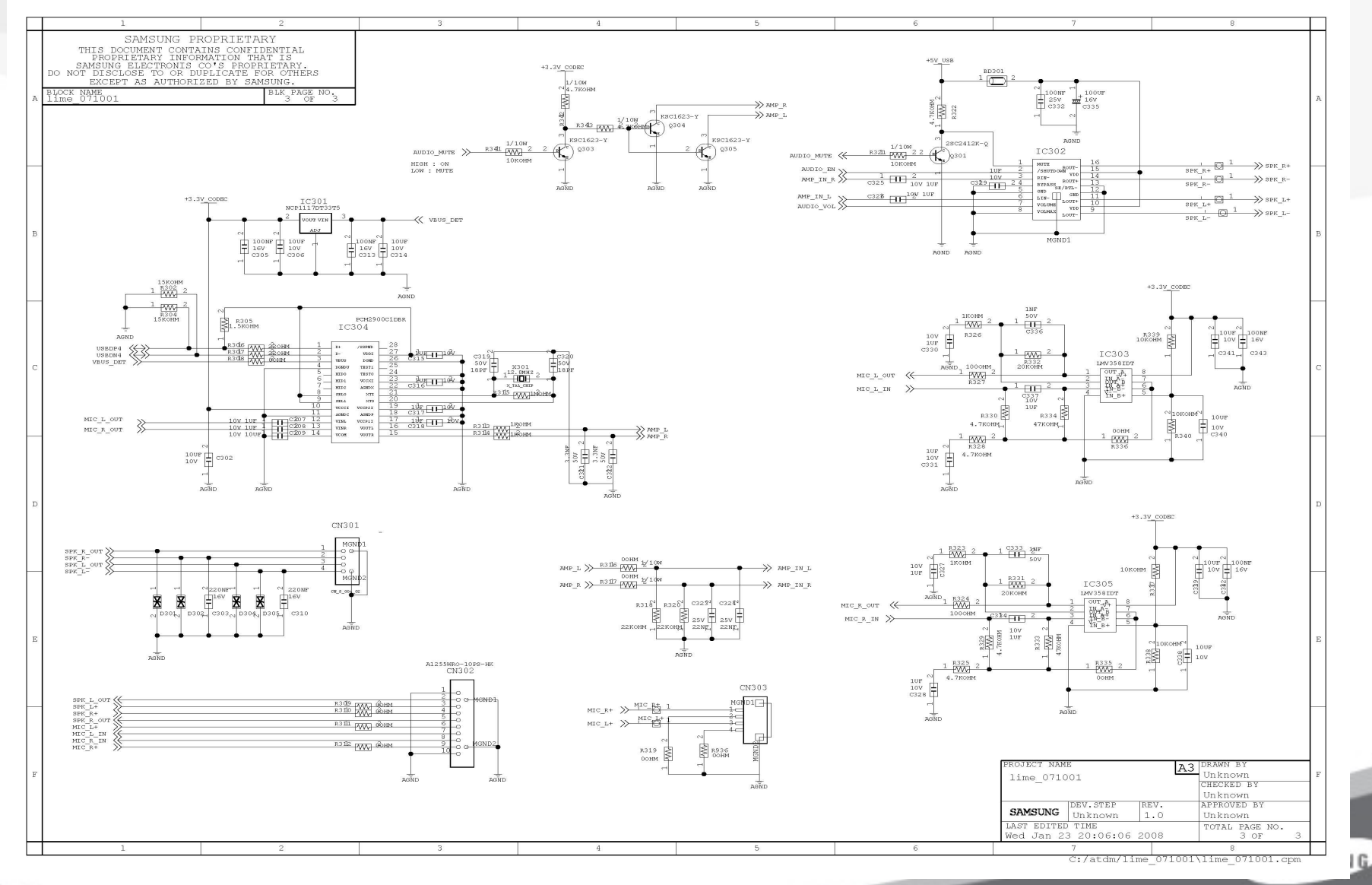

### 15. Description - Main Board (1)

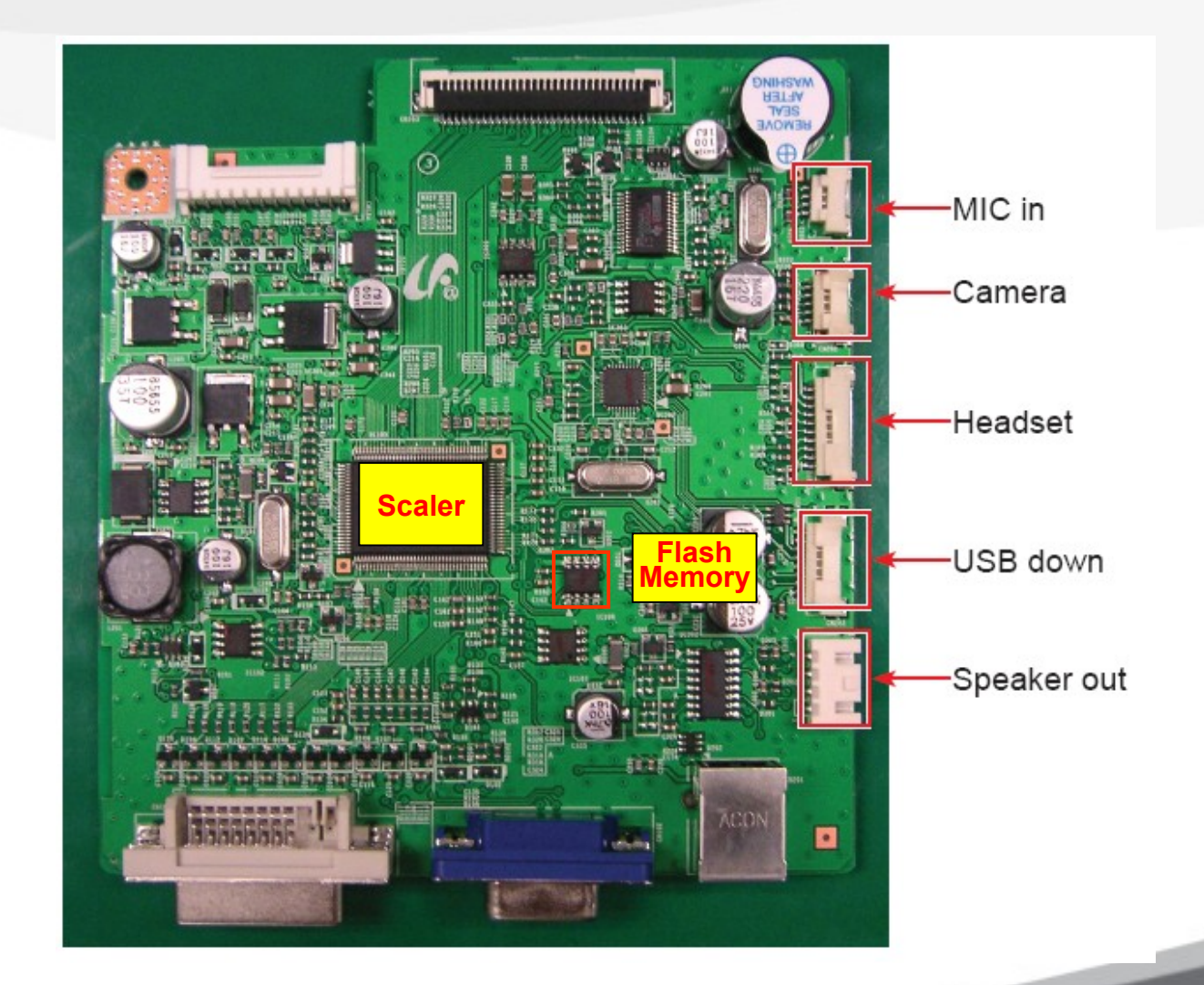

SAMSUNG

### 15. Description - Main Board (2)

| No | 00           |                                                          | 00 |
|----|--------------|----------------------------------------------------------|----|
|    |              |                                                          |    |
| 1  | Scaler       | Scaler Integrate ADC and TMDS, Scaling part, Controller, |    |
|    |              |                                                          |    |
|    |              |                                                          |    |
|    |              |                                                          |    |
| 2  | FLASH MEMORY | Flash memory save information that SCALER needed.        |    |
|    |              | Program update is possible through the Firmware.         |    |
|    |              |                                                          |    |
|    |              |                                                          |    |
|    |              |                                                          |    |

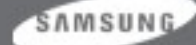

### 16. Description - SMPS Part

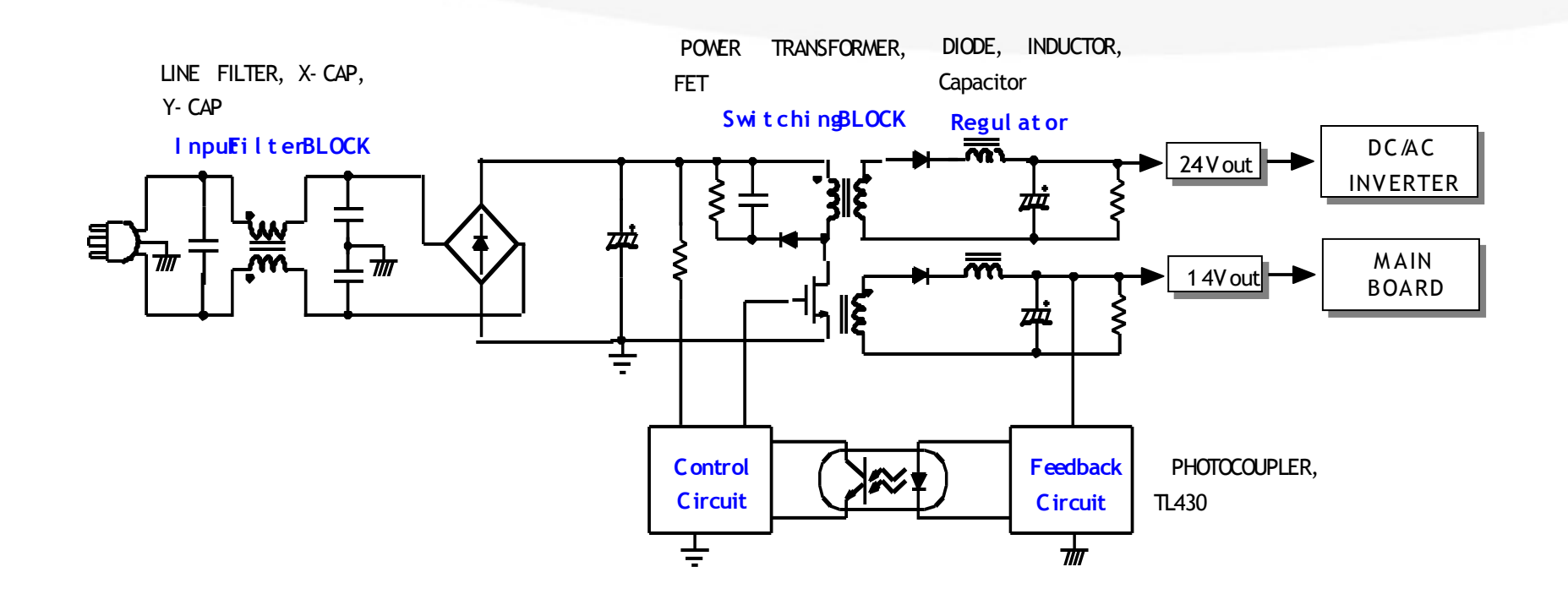

SAMSUNG

### Ref : Inverter - Dimming

There are three methods. The Current Control method controls the amount of the current that enters the lamp. The PWM method turn on and off the lamp in a constant cycle. The Complex methods combines both two methods.

#### Current Control (Analog Dimming)

- Dimming is possible with giving little affect to the panel.
- Requires a minimum current so that no partial ON appears at the minimum brightness.
- Low dimming ratio (about 2:1)
- Efficiency is low at the dimming state because the inverter is optimized to the maximum brightness.

#### PWM Control (Burst Dimming)

- Dimming is done by turning on and off the lamp at the frequency of about 300 Hz to 1 kHz.

- Because this method turns on and off a large volume of current in a constant cycle, the ground of the panel power part becomes unstable and noise is generated, causing water falls.

- Because the lamp ON state always operates at the maximum brightness, efficiency is high and the partial ON problem at the minimum brightness is solved.

- High dimming ratio (about 5:1)

SAMSUNG

#### \* PROTECTI ON\*

#### LAMP(Inverter) PROTECION

- → If the lamp connector is disconnected or there is no feedback because the lamp has a crack, the lamp protection is activated.
- → If the Inverter Trans has a high voltage output, the Over Voltage Protection is activated as lamp protection.
- Power Protection
  - $\rightarrow$  All protections (OVP/OCP) for the panel operate in Auto Recovery Mode.

Therefore, when a protection is activated temporarily, the panel continues to work without power- off when it is cleared.

However, exceptionally, in the case of Thermal Protection, the panel works normally only if the power is turned off to discharge completely and turned on again. This is controlled by the function designed in the Power IC.

#### SAMSUNG

### 17. Description - Panel Part

#### LCD PANEL : CLAA201WA04 (2063UW)

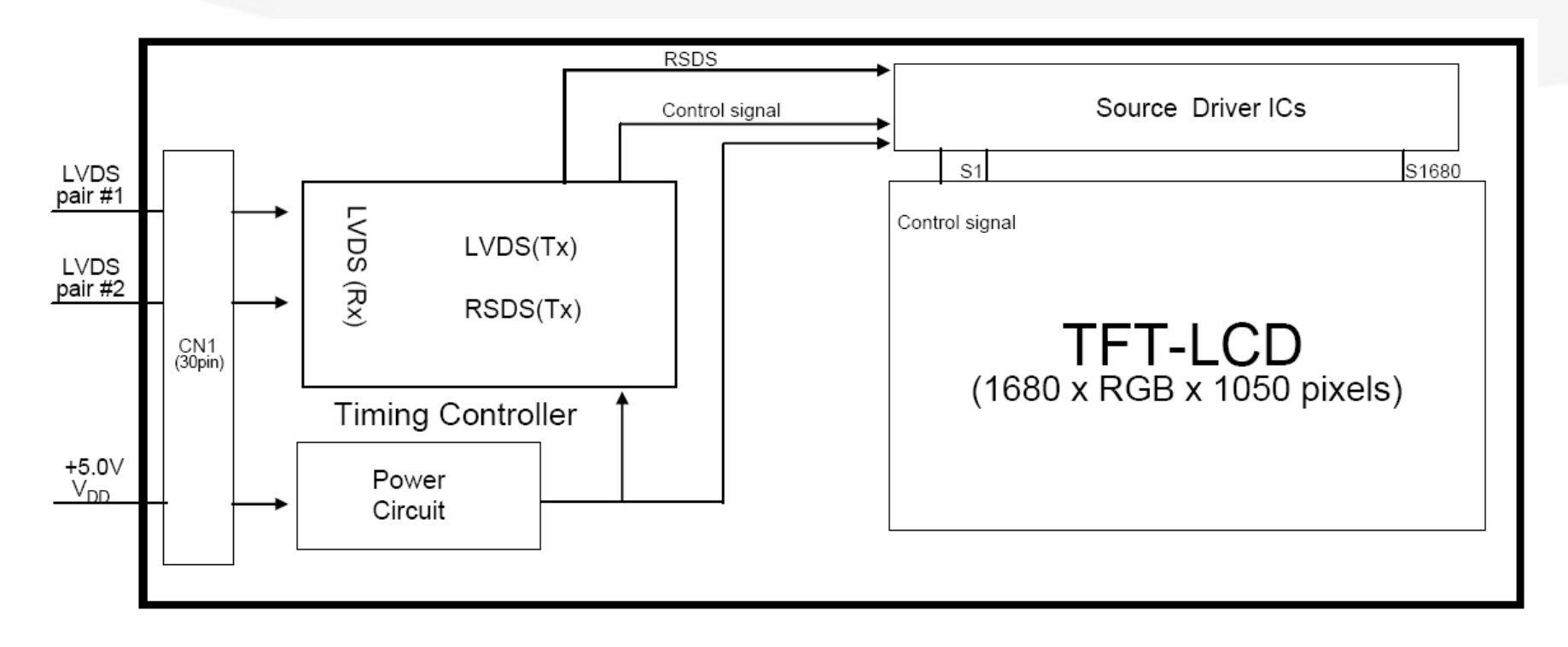

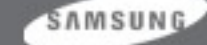

# 8. Assembly and Disassembly (1)

- 1. Turn the monitor off before beginning the disassembly process.
- 2. When disassembling the monitor, do not use any metal tools except for the provided jig.
- 3. Disassemble the monitor carefully as directed in the following procedures.

#### **STAND**

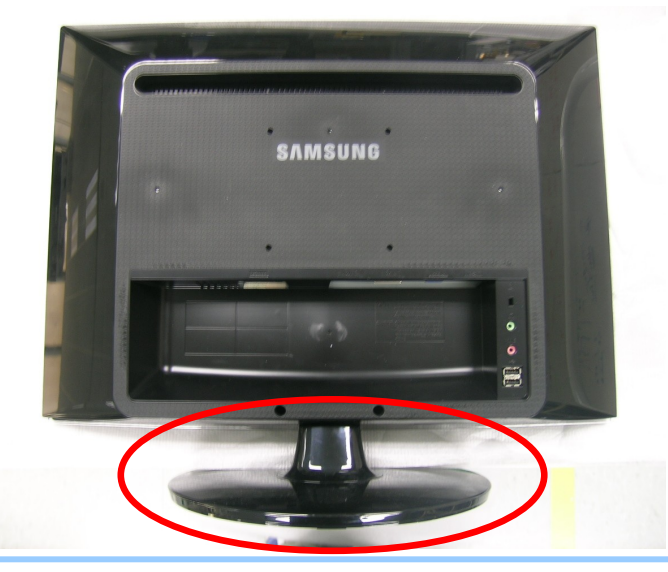

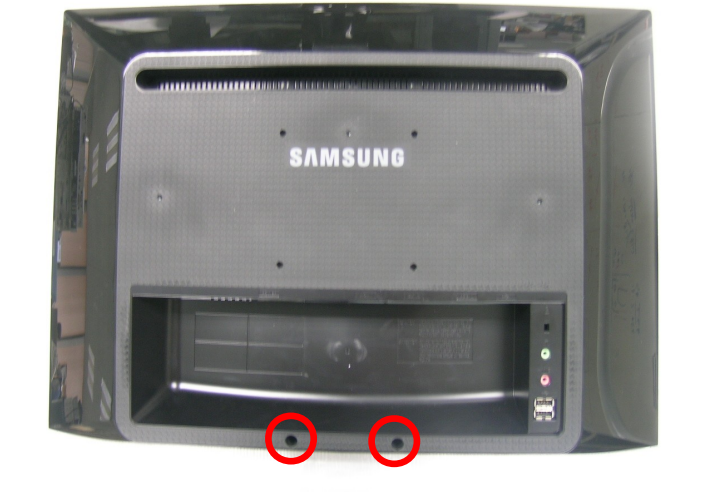

1. Place the monitor on the soft table with the front part facing downwards and remove the stand by pulling downward forcefully. 2. Remove the two screws and put hand on stand hall between two screw halls and lift back cover.

SAMSUNG

### 8. Assembly and Disassembly (2)

#### SHIELD TCO-LAMP

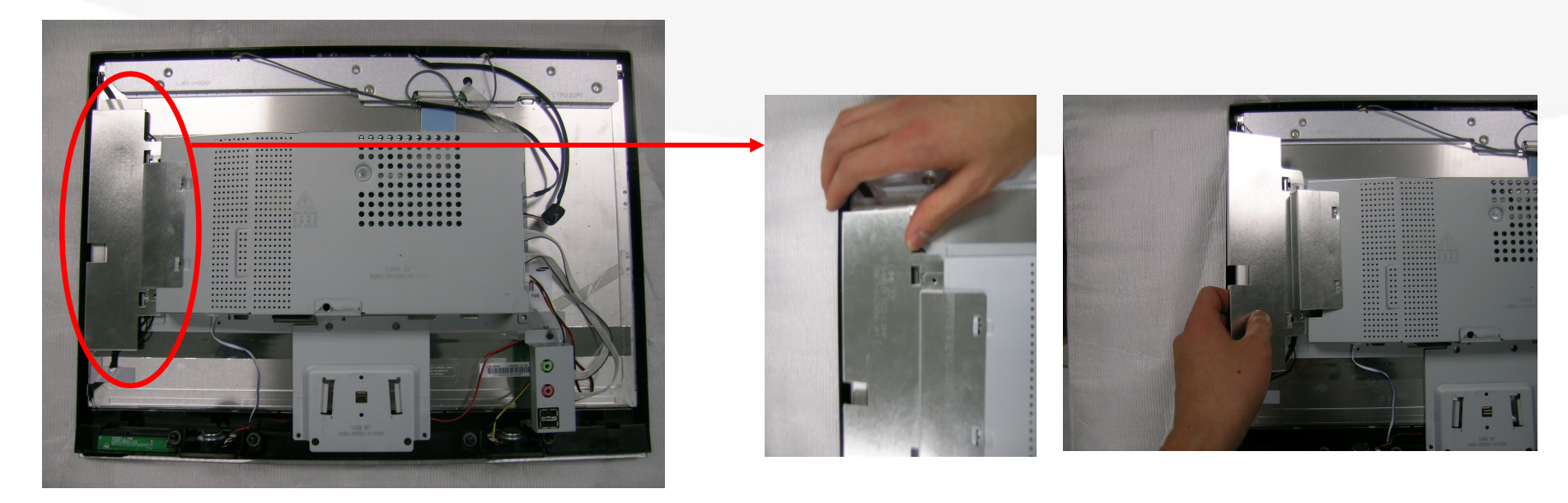

# **3.** Push out SHIELD TCO-LAMP with two hands and lift carefully on.

SAMSUNG

### 8. Assembly and Disassembly (3)

#### **IP Board Cable**

MIC, WebCam, Sub Board Cable

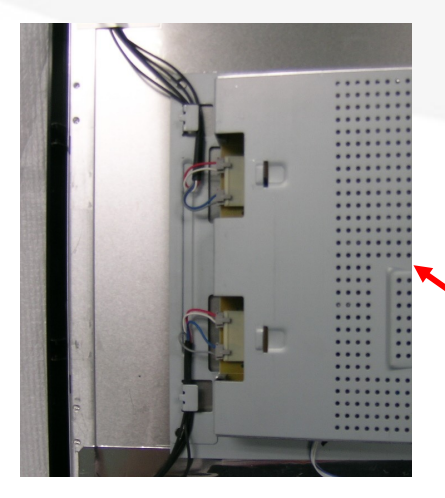

#### **Function Cable**

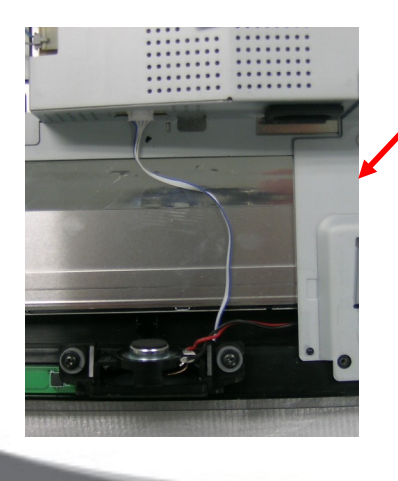

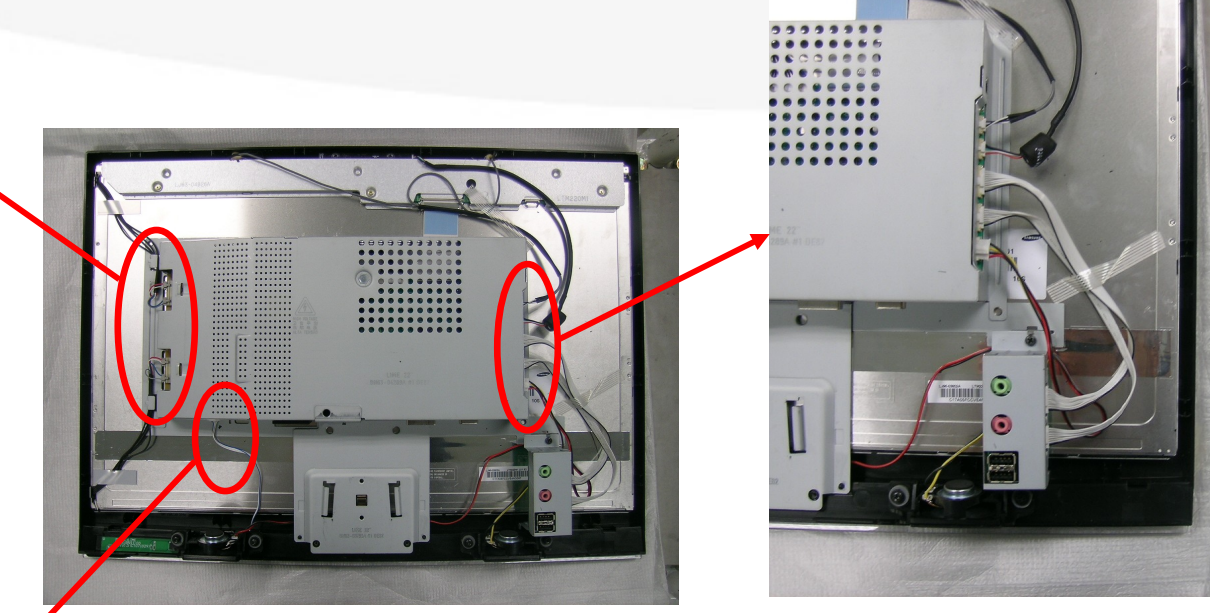

#### 4. Separate all cables connected to CHASSIS

SAMSUNG

8. Assembly and Disassembly (4)

#### **ASSY CHASSIS**

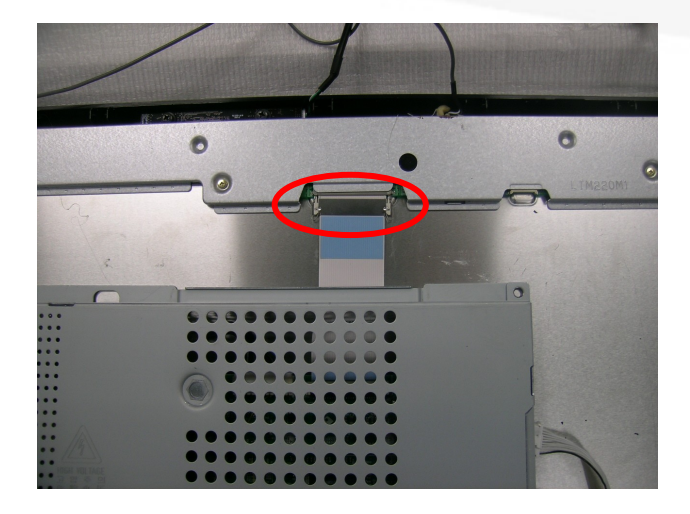

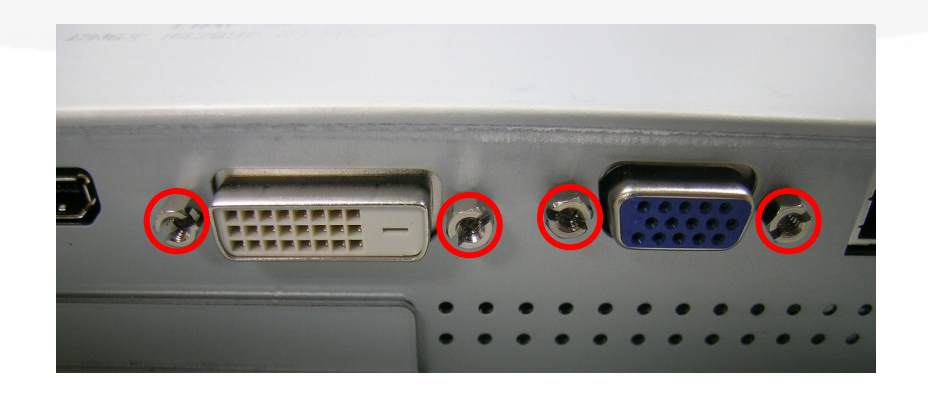

Screw

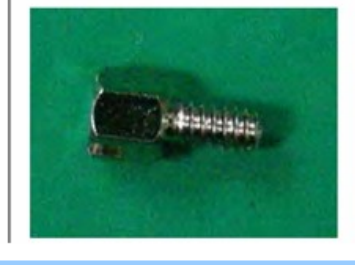

6. Separate 4 6-angle screws under the SHIELD.

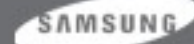

CHAMP IN DIGITAL DISPLAY Visual Display Division

5. Separate LVDS cable.

### 8. Assembly and Disassembly (5)

#### MAIN BOARD, SMPS, Sub Board

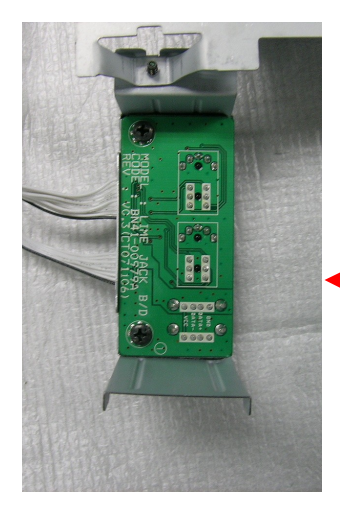

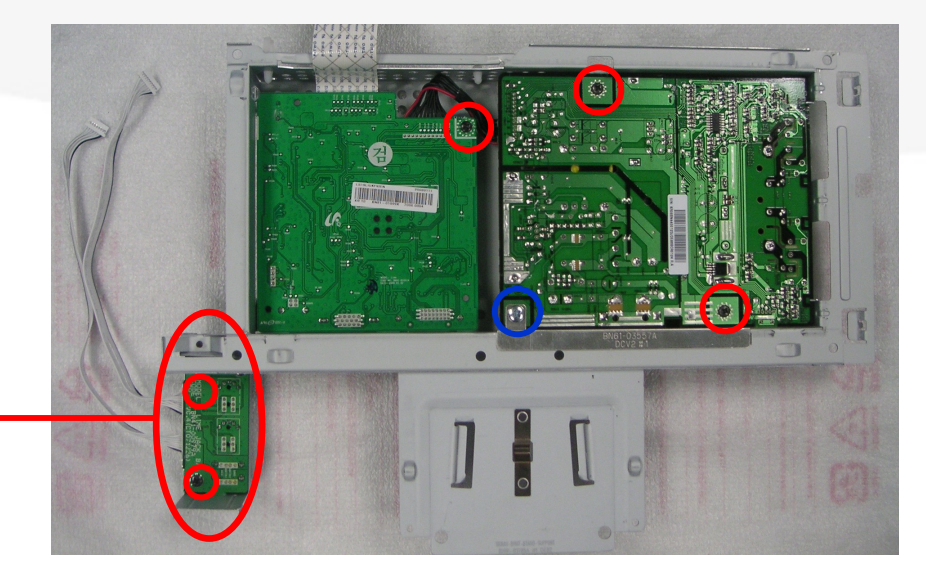

Screw

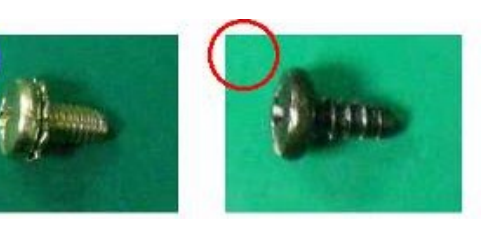

9. Separate 9 screws and lift board and separate cable.

SAMSUNG

### 8. Assembly and Disassembly (6)

#### MAIN BOARD, SMPS, Sub Board

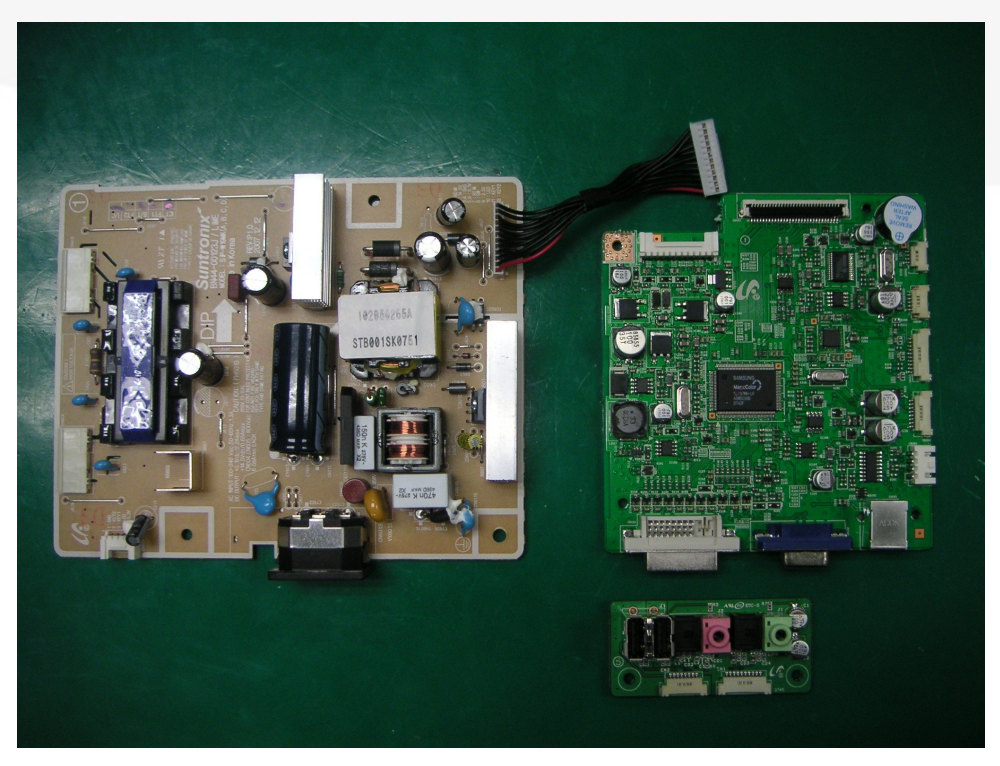

#### The assembly is in the reverse order of disassembly.

SAMSUNG

## 19. Firmware Installation (1)

• After exchange the Main Board, We use DDC manager and must complete downloading.

- Connecting is refer to below picture.
- MICOM can be updated with DDC manager.

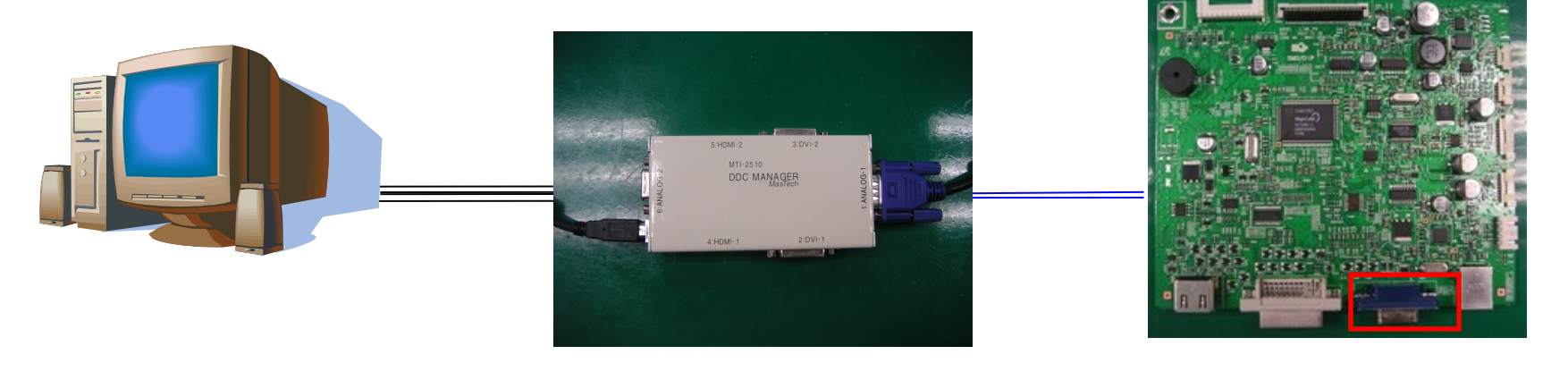

**Connect to parallel port** 

**DDC MANAGER** 

connect to MAIN board CN101

SAMSUNG

## 19. Firmware Installation(2)

| DDC Manager by MasTech USB                                                                                                |    |
|----------------------------------------------------------------------------------------------------|----|
| EDID Writer WinISP   System Upgrade   About                                                                               |    |
| LoadFile                                                                                                    |    |
| Auto Program<br>Program<br>Verity                                                                                         |    |
| Manufacture<br>MSTAR<br>Device Type<br>TSUM:xxx<br>Communication Port<br>[DSUB1(Analog)<br>External Memory<br>FMC252,VXC0 |    |
| ⊓ Display Hex, Data                                                                                                    |    |
|                                                                                                    |    |
| 획인                                                                                                    | 취소 |

1. Execute "winDDC".

2. Select "MSTAR", "TSUMxxx", "DSUB1(Analog)", "PMC25LV010" step by step.

3. Click "LoadFile" and the latest code which code form is "\*.hex".

| DDC Manager by MasTech USB                                                                                             |                                                                                                    |                  |          |
|----------------------------------------------------------------------------------------------------|----------------------------------------------------------------------------------------------------|------------------|----------|
| WinISP   EDID Writer   System Upgrade   About                                                                          | 1                                                                                                    |                  |          |
| LoadFile                                                                                                    | File CheckSum = 5C7A Hex<br>File End Address = 3FPDF Hex (0x3FFI<br>File Size = 53065 Byte<br>2008 – Jan – 17, PM 05:17<br>Load File> OK | FF)              |          |
| Auto Program<br>Program<br>Verify                                                                                      |                                                                                                    |                  |          |
| Manufacture<br>MSTAR<br>Detec Type<br>TSUMAXX<br>Communication Port<br>[DSUB1(Analog)<br>External Memory<br>PMC25LV020 |                                                                                                    |                  |          |
|                                                                                                    | 🖵 Display Hex, Data                                                                                                    |                  |          |
|                                                                                                    | D:#Code#Lime22#PR#M-LI22U0CAA                                                                                                    | -0900, 0_AMLCD-6 | C7A, HEX |
|                                                                                                    |                                                                                                    | 확인               | 취소       |

4. Click "Program".

SAMSUNG

| DDC Manager by MasTech USB                                                                                               |                                                                                                    |
|----------------------------------------------------------------------------------------------------|----------------------------------------------------------------------------------------------------|
| WinISP   EDID Writer   System Upgrade   About                                                                            |                                                                                                    |
| LoadFile File C<br>File S<br>2008<br>Load                                                                                | heckSum = 6C7A Hex<br>d Address = 3FFDF Hex (0x3FFFF)<br>2e = 208955 Byte<br>Jan - 17, PM 05:17<br>File> OK |
| Auto Program<br>Progr<br>Program<br>Verify                                                                               | g<br>ming<br>m> OK                                                                                          |
| Manufacture<br>MSTAR<br>Device Type<br>TSUMxxx<br>Communication Port<br>[DSUB1(Analog)<br>External Memory<br>[PMC25LV020 |                                                                                                    |
| □ Dis                                                                                                    | alay Hex, Data                                                                                              |
| D.wcl                                                                                                    |                                                                                                    |
|                                                                                                    | 확인 위소                                                                                                    |

# 20. EDID Installation (1)

- EDID can be updated with DDC Manager JIG.
- Refer to below picture

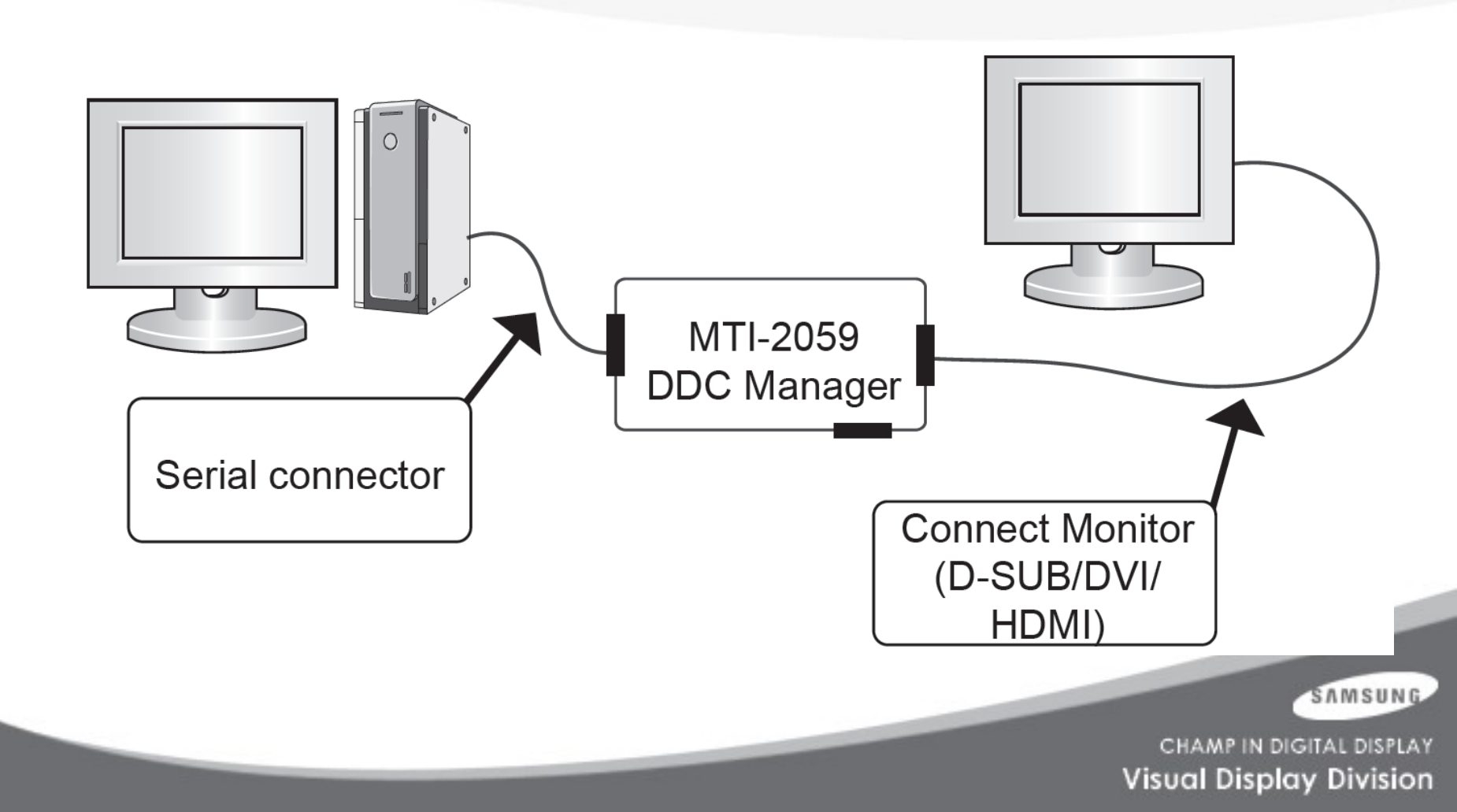

# 20. EDID Installation

|                                                                                            | C.Co. [¥er: 4.61.10s ] Crea | ated: 20030707                                                                                                    | _0                                                              | ×                                                                                                    |
|--------------------------------------------------------------------------------------------|-----------------------------|----------------------------------------------------------------------------------------------------|-----------------------------------------------------------------|----------------------------------------------------------------------------------------------------|
| elle Week onin Help Ex<br>Open[F5] 2007-100 DDC<br>Open[F5] WEEK[F6] Info<br>AWrite Statio | n Buyer BA                  | SIC File Name                                                                                                    |                                                                 | <ul> <li>1. Connect DDC Manager Jig</li> <li>to 2493HM with D-Sub</li> <li>cable and DV/L cable</li> </ul> |
| 3 Ifr. Name                                                                                | Prod. Code                  | Week                                                                                                    | [EDID the others infomation ]<br>DDC Version 4.61.10s           | HDMI cable                                                                                                 |
| Upper S/No.                                                                                |                             |                                                                                                    | EDID Writed In Port no. of Interface(MTI-2050) Revision of CMS? | 2. Execute Winddc.exe<br>Program on PC                                                                     |
| S/No.                                                                                      | Load EDI<br>MTI-205         | D File What do you want to connect port no  P Port #1 P Port #2 P Port #2 P Po | Use USER-DELETE function?           Recent DDC File           1 | 3. Click the Winddc icon.                                                                                  |
| Serial No. Input                                                                           |                             | Port #2<br>C Port #1,2<br>(Dual model)                                                                                                    | 2 3 4                                                           | 4. File open.                                                                                              |
|                                                                                            |                             | <u>N</u> ext [OK] <u>C</u> ancel<br>열기                                                                                                    | 5<br>6<br>?\×                                                   | 5. Select Port#1                                                                                           |
| Win DDC System Log O                                                                       | in : [ 0k ]                 |                                                                                                    | ► ► ► ► III •                                                   | 6. Load DDC file<br>File Name<br>"SM963UWA.ddc" : Analog                                                   |
| [                                                                                          |                             |                                                                                                    | • Port #1         173MWA.DDC           ort #1         • Port #2 | 7. Click Next(OK) button                                                                                   |
| Ready                                                                                      |                             | [                                                                                                    | Port #1,2<br><u>(D</u> ual model)                               | 8. Select enter button After<br>Monitor S/N input.                                                         |
|                                                                                            |                             |                                                                                                    | Next [OK] Cancel                                                |                                                                                                    |
| Ready                                                                                      |                             | [ OUTPUT ]<br>Scan OK Error Scanner: Keyb'd Wedge Type Rart sign                                                                                                    | nal type: No Use PQS: No Use                                    |                                                                                                    |
|                                                                                            |                             |                                                                                                    |                                                                 | CHAMP IN DIGITAL DISPLAT                                                                                   |

Visual Display Division

# 20. EDID Installation

| WinDDC 3-Port BY S                        | SAMSUNG ELE            | C,Co, [Ver: 4,65,11z ]        | Pr     | ogram Versio | on : 200400621      |               |       |                                    |                   |        |
|-------------------------------------------|------------------------|-------------------------------|--------|--------------|---------------------|---------------|-------|------------------------------------|-------------------|--------|
|                                           | DDC 8 inform           | Sys 💡 In/Out 🕻<br>Config Test |        | Use          | DVI - I type of sig | ı. cable moc  | iel   |                                    |                   |        |
| Write Station                             | n Buyer                | SAMSUN                        | G Fil  | e Name       | 193PPA.D            | DC            |       |                                    |                   |        |
| Mfr Mama                                  | SAM                    | Brad Cada                     | 0001   | Maak         | Ath of              | 2005          | ]-[   | EDID the others inf                | omation ]         |        |
| imir. Name                                | SAW                    | Floa. Code                    | 3001   | week         | 401012              | 2005          |       | DDC Version                        | 4.65.             | .11z   |
|                                           |                        |                               |        |              |                     |               |       | EDID Writed In                     | EEPF              | ROM    |
| Upper S/No.                               |                        |                               | DE1    | 19           |                     |               |       | Port no. of Interfac               | e(MTI-2050)       | #1     |
|                                           |                        |                               |        |              |                     |               |       | DDC Manage                         | r Туре            | 2-Port |
| Det. Timing                               |                        | 114                           |        | 000          | 00                  |               |       | Use OSD S/No                       | . Write?          | No     |
| S/No                                      |                        | H1A                           | 4850   | 100          | 00                  |               |       |                                    |                   |        |
| onvo.                                     |                        |                               |        |              |                     |               |       | Recent DDC File                    |                   |        |
|                                           |                        |                               |        |              |                     | CheckSum      | 1     | #1: 193PPA.DDC,                    | ¥2                |        |
| Serial No. Input                          |                        |                               |        |              |                     | 0746          | 2     | #1: 193PPA.DDC,                    | #2: 193PPD.D      | DC     |
|                                           |                        |                               |        |              |                     | 0140          | 3     | #1: 173PPA.DDC;<br>#1: 173PPA.DDC; | #2<br>#2:173₽₽D D | DC     |
|                                           | _                      |                               |        |              |                     |               | 5     | FI. HOITA.DDO,                     | -2. 17011 0.0     |        |
|                                           |                        | 1/01-                         |        |              | -                   |               | 6     |                                    |                   |        |
|                                           |                        |                               |        |              |                     |               | 7     |                                    |                   |        |
|                                           | · · · · ·              |                               |        | <b>*</b> >   |                     |               | 8     |                                    |                   |        |
| <u>xi</u>                                 |                        |                               |        |              |                     |               | 10    |                                    |                   |        |
| [DDC] Processing                          |                        |                               |        |              |                     |               | 11    |                                    |                   |        |
| [DDC] DDC Protectio<br>[DDC] #1 PORT: Ana | on Off<br>alog EDID Wr | itina(128 byte): Ga           | od!!!  |              |                     |               | 12    |                                    |                   |        |
| [DDC] Delay 1.2 set                       |                        | - 410                         |        |              |                     |               | 13    |                                    |                   |        |
| [DDC] #1 PORT. And<br>[DDC] Processing    | End (T/Time            | : 2.0 Sec)                    |        |              |                     |               | 14    |                                    |                   |        |
|                                           |                        |                               |        | C            |                     |               |       |                                    |                   |        |
|                                           |                        |                               |        |              |                     | •             |       |                                    |                   |        |
| Start                                     |                        |                               | Scan#1 | ок<br>[ 0    | Error Scan#2        |               |       |                                    |                   |        |
| Ready                                     |                        |                               |        | Sca          | anner: Keyb'd Wedg  | je Type  Star | t sig | nal type: No Use  PC               | S: No Use         |        |

9. Enter the DVI DDC on same way. File name "SM963UWD.ddc" : Digital

13. Click Next(OK) button

14. Select enter button After Monitor S/N input.

SAMSUNG

### 1. After Replacing Main PBA

You have to

- EDID input (Analog and Digital, HDMI)
- Firmware install MICOM S/W input(use DDC manager)
- PC Auto Color Adjust

-.select language "English" in OSD, then hold down Enter key for 5 seconds

Factory Reset

- -.setting to Contrast and Brightness '0'.
- -. Push the menu button more than 5 seconds
- -.select Reset.

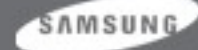

### 21. After Replacing Main PBA

- Input EDID (Analog / Digital)
- Install Firmware Input MICOM CODE (Using DDC MANAGER)
- PC Auto Color Adjust
  - -.Push a Enter key for 5 seconds at Language "English" on OSD.
- Factory Reset
- -.Set the Contrast and Brightness 0.
  - -.Push Menu key for 5 seconds then enters factory mode with flickering.
  - -.Select "Reset" and push Enter

SAMSUNG

### 2. Operation of Web Cam, MIC and Speaker

Auto setup for the Web CAM, Microphone and Speaker

0

Connect your monitor and PC using a USB cable, as shown in the figure below.

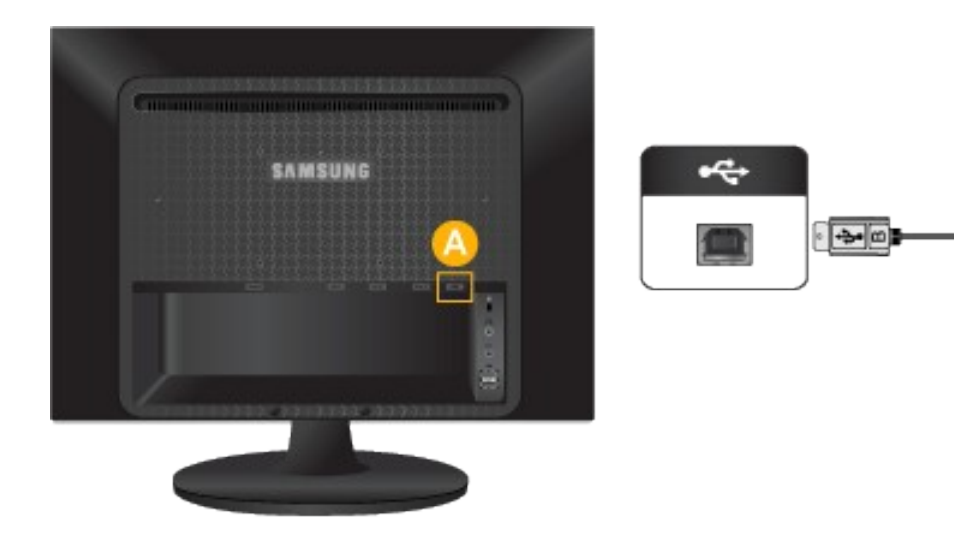

SAMSUNG

CHAMP IN DIGITAL DISPLAY Visual Display Division

.....

The web camera, microphone and speaker will be set up automatically and appear on the status bar.

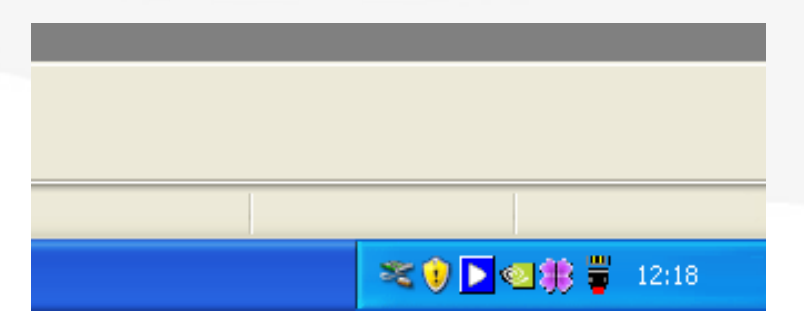

Checking the Web Camera setup

2

- 1 Double- click My Computer on the Windows Desktop.
- Ouble- click the USB Video Device #no. You should fine that the web camera has been set up normally, As shown in the figure below.

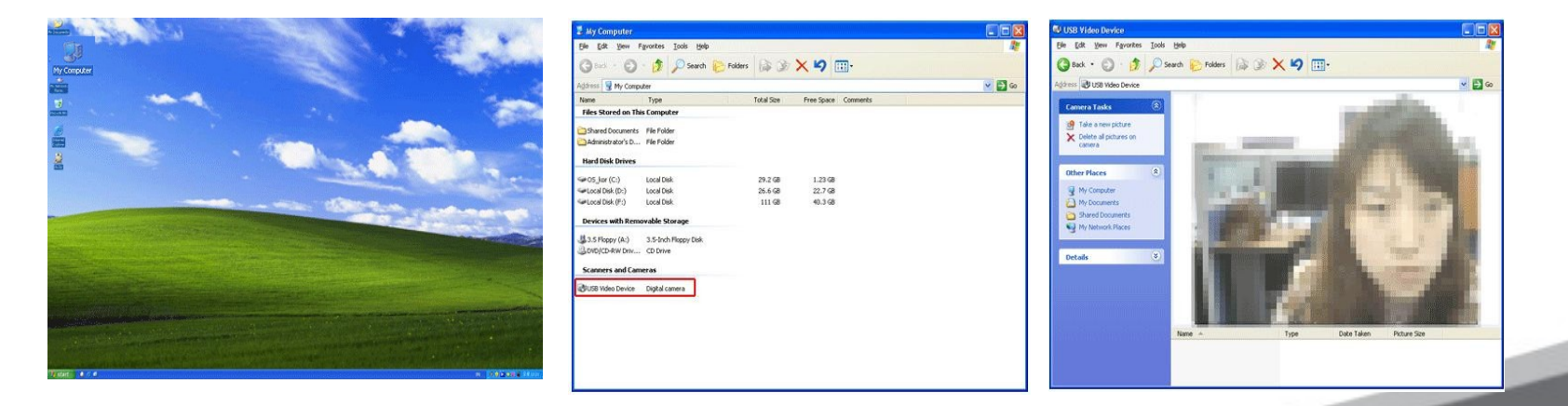

SAMSUNG

Checking the Microphone and Speaker Setup

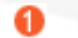

Double- Click Sounds and Audio Devices in the Control Panel.

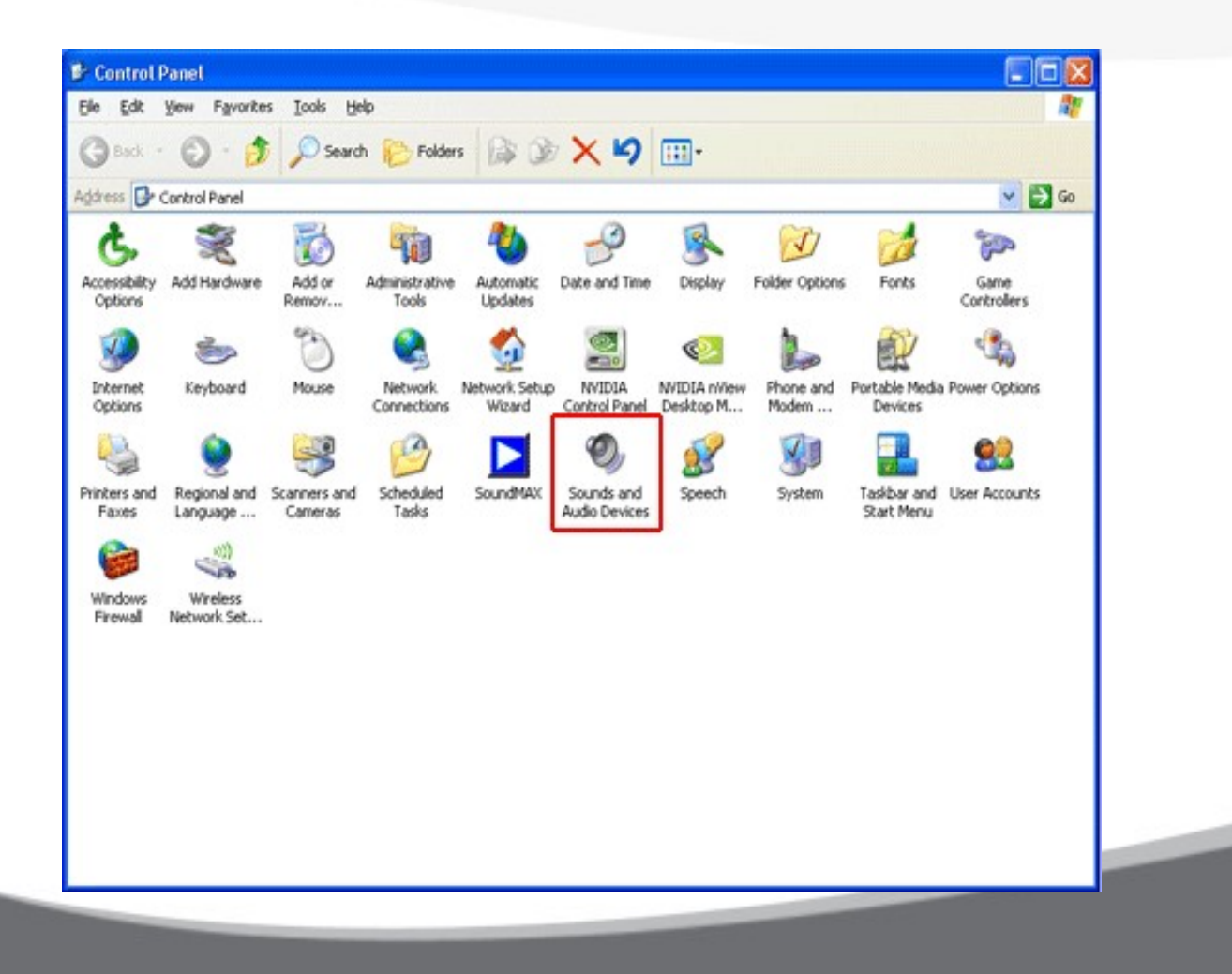

#### SAMSUNG

2 Select the Voice tab and click on Test Hardware..

| ings control vol<br>or recording dev<br><del>ayback</del><br>Default device: | lume and adv<br>vice you sele             | vanced option<br>cted.                                            | ns for the voic |
|------------------------------------------------------------------------------|-------------------------------------------|-------------------------------------------------------------------|-----------------|
| Default device:                                                              |                                           |                                                                   |                 |
|                                                                              |                                           |                                                                   |                 |
| USB Audio CO                                                                 | DEC                                       |                                                                   | ~               |
|                                                                              | Volume                                    | Ad                                                                | vanced          |
| Default device:<br>USB Audio CC                                              | DEC                                       |                                                                   | ~               |
|                                                                              | V <u>o</u> lume                           | Ad                                                                | van <u>c</u> ed |
|                                                                              |                                           | Iest                                                              | hardware        |
|                                                                              |                                           |                                                                   |                 |
|                                                                              | Cording<br>Default device<br>USB Audio CO | Volume<br>Cording<br>Dgfault device:<br>USB Audio CODEC<br>Volume | Volume Ad       |

8 Follow the steps described below. You should fine that the microphone and speaker have been set up.

| 6 | Welcome to the Sound Hardware<br>Test Wizard<br>This wizard tests your sound hardware to make sure it can<br>play sounds and capture your voice while you are playing<br>online games.<br>Your computer's sound hardware:<br>Playback: USB Audio CODEC<br>Recording: USB Audio CODEC<br>To begin the test, close any programs that are running, and<br>then click Next. |
|---|----------------------------------------------------------------------------------------------------|
|   |                                                                                                    |

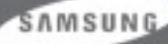

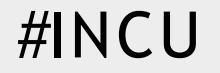

# 963UW /2063UW Monitor

User Limitation

Jan. 2008

### R&D 6LAB

SAMSUNG

# 1. PC Resource

• 963UW /2063UW Monitor : This monitor is a UC monitor and therefore when connecting cameras and audio devices to it, cameras and audio devices except for the monitor display are recognized as USB devices and not as a camera or audio device.

[ M inimum baseline spec ]

- Intel Pentium4 1.73GHz or later, or AMD Equivalent Processor
- M icrosoft W indows X P Service Pack2(SP2), W indows V ista
- 256MB RAM, USB2.0

SAMSUNG

# 2. Installation Precautions

[Precaution]

1. Never disconnect the USB cable from the USB port while the auto installation is in progress.

ightarrow If you turn off the monitor during the installation, a severe problem may occur with your PC .

 $\mathbf{2}.\,\mathbf{D}\,\mathbf{o}$  not turn off the monitor while the auto installation is in progress .

ightarrow If you turn off the monitor during the installation, a severe problem may occur with your PC.

3. The screen may blink when the auto installation is completed.

 $\rightarrow$  This occurs when your PC recognizes your monitor as a USB device. This is not a fault.

4. If the auto installation is completed, configure the position and resolution for the monitors in the [Settings] tab of the [Display Properties] window .

The optimal resolution of this UC monitor is 1440 x 900 (963UW) /1680 x 1050 (2063UW). 5. If you change the USB Port after your PC has recognized a USB device, it may cause a USB device recognition error.  $\rightarrow$  Y ou must remove and reinstall the driver

CHAMP IN DIGITAL DISPLAY

AN SUN

# 3. If the Installation fails

\* If the installation is stopped because the New Hardware Wizard has failed, right-click My computer, and click Properties - System Properties - the Hardware tab. Click on the Device Manager and reinstall the driver by following these steps below

| File     Action     View     Help       ←     →     Image: Computer     Image: Computer       ●     Opport     Image: Computer       ●     Opport     Image: Computer       ●     Opport     Image: Computer       ●     Opport     Image: Computer       ●     Opport     Image: Computer       ●     Opport     Image: Computer       ●     Image: Computer     Image: Computer       ●     Image: Computer     Image: Computer       ●     Image: Computer     Image: Computer       ●     Image: Computer     Image: Computer       ●     Image: Computer     Image: Computer       ●     Image: Computer     Image: Computer       ●     Image: Computer     Image: Computer       ●     Image: Computer     Image: Computer       ●     Image: Computer     Image: Computer       ●     Image: Computer     Image: Computer       ●     Image: Computer     Image: Computer       ●     Image: Computer     Image: Computer | 1. The symbol showing that the device<br>has failed to be installed is displayed as<br>shown in ①                                                                                                    |
|----------------------------------------------------------------------------------------------------|----------------------------------------------------------------------------------------------------|
| <ul> <li>Saturn USB 2.0 Camera.</li> <li>Mice and other pointing devices</li> <li>Montors</li> <li>Network adapters</li> <li>Ports (COM 8.UPT)</li> <li>Processors</li> <li>Sound, video and game controllers</li> <li>Sound, video and game controllers</li> <li>Sound, video and game controllers</li> <li>Legacy Audio Drivers</li> <li>Legacy Video Capture Devices</li> <li>Media Control Devices</li> <li>USB Audio CODEC</li> <li>System devices</li> <li>System devices</li> <li>Universal Serial Bus controllers</li> </ul>                                                                                                    | <ul> <li>2. In this case, click "S can for hardware changes" to run the S etup W izard again. At this time, if the installation fails, click</li> <li>① and r ight-click it. S elect → D river</li> <li>U pdate from the displayed menu.</li> </ul> |
|                                                                                                    | SAMSUN                                                                                                    |
|                                                                                                    | CHAMP IN DIGITAL DISP                                                                                                    |

Visual Display Division

# 4. C hecking the configuration

A fter the installation, you can check the configuration by following these steps.

① Right-click 'My conputer'-> 'Properties' -> 'System Properties' - 'Hardware' tap.

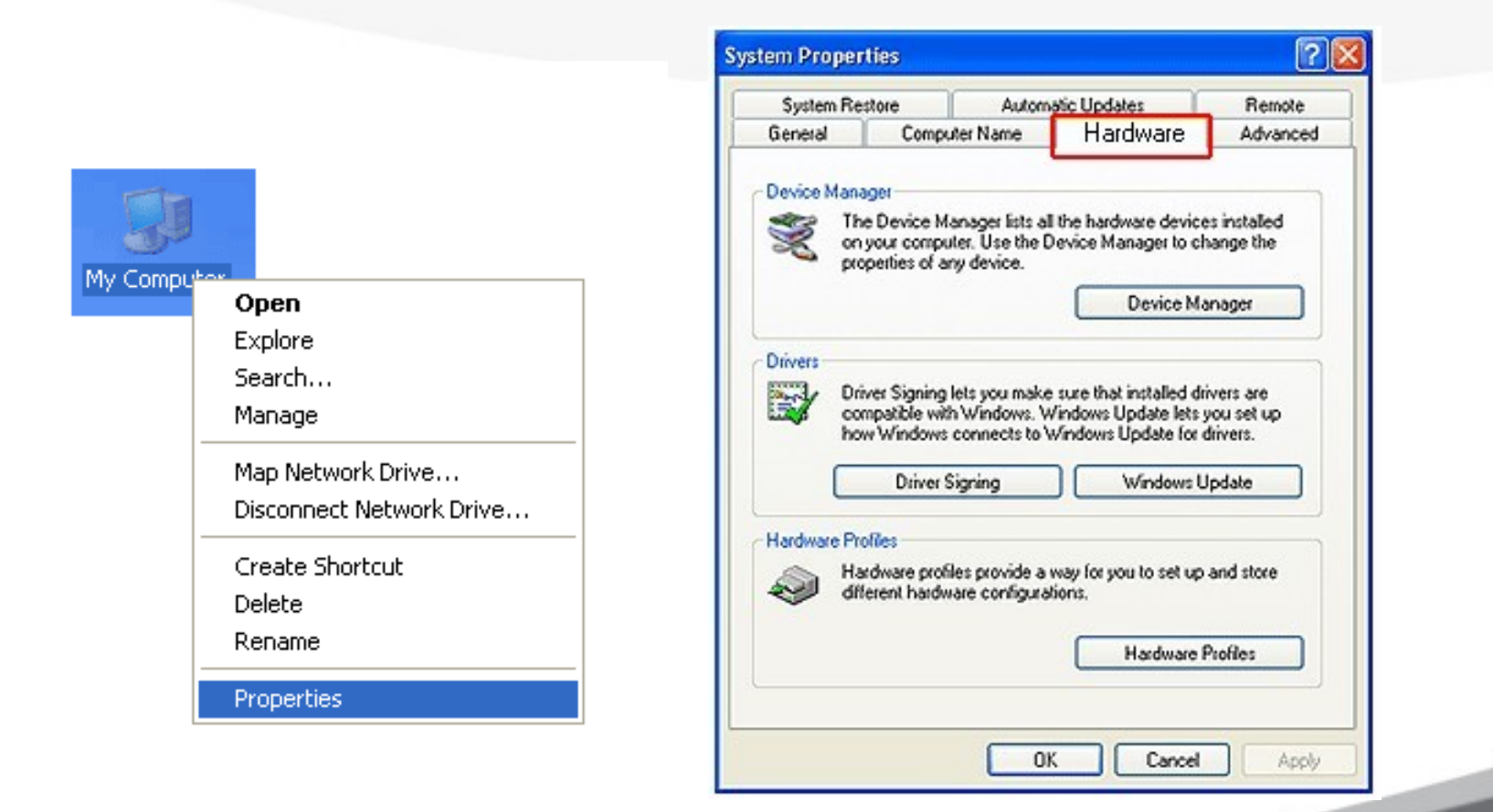

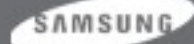

# 4. C hecking the configuration

② Click on "Device Manager".

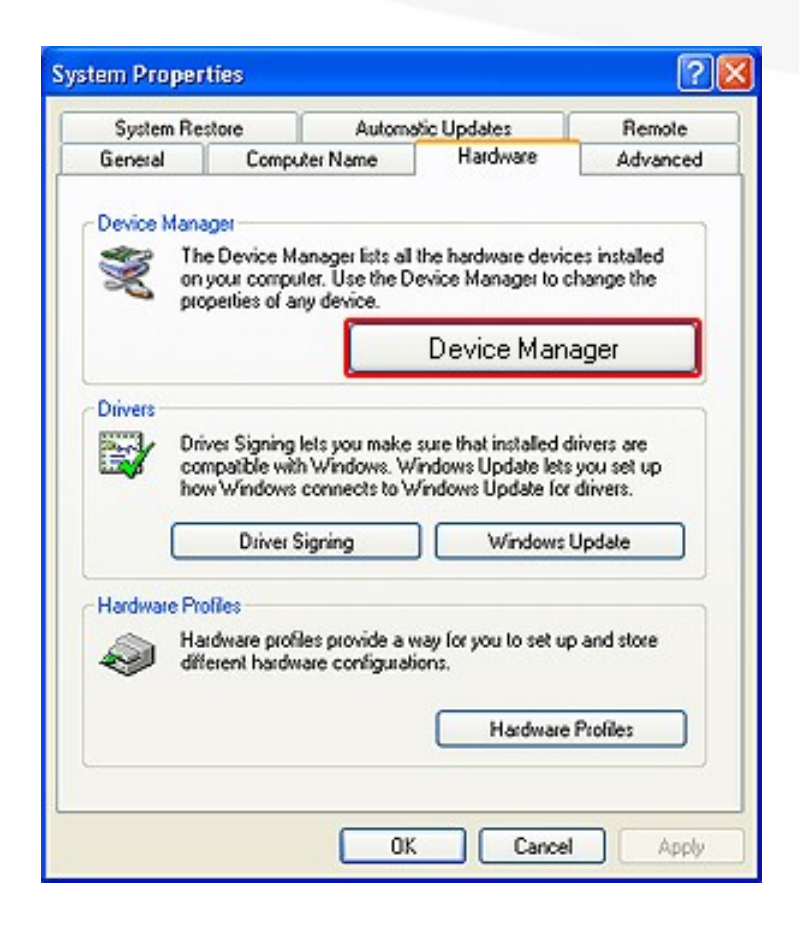

③ A list of installed devices will be displayed, as shown in the figure below.

| Ø Device Manager                      |        |
|---------------------------------------|--------|
| file Action View Help                 |        |
| - → 🔟 🗳 🗳 🍓                           |        |
| 3-A WORKGROU-905CFC                   |        |
| 🗷 😼 Computer                          |        |
| 🖲 🛶 Disk drives                       |        |
| Bisplay adapters     Display adapters |        |
| Source disk controllers               |        |
| R                                     |        |
| Ga Human Interface Devices            |        |
| 🔄 😋 IDE ATA/ATAPI controllers         |        |
| Standardevices                        |        |
| 🔤 📑 😏 USB Video Device                |        |
| Mice and other nainting desires       |        |
| R-R Monitors                          |        |
| Imp Network adapters                  |        |
| 🛞 🍠 Ports (COM & LPT)                 |        |
| Processors                            |        |
| General Controllers                   |        |
| - O sound, video and game controllers |        |
| Legacy Audo Drivers                   |        |
| - Q. Legacy Video Capture Devices     |        |
| Media Control Devices                 |        |
| Contraction Devices                   |        |
|                                       |        |
| - System devices                      |        |
| Universal Serial Bus controllers      |        |
|                                       |        |
|                                       |        |
|                                       |        |
|                                       |        |
|                                       | 50.005 |
|                                       |        |

Visual Display Division

# 5. 2263UW Monitor Limitation - 1

① This monitor is a UC monitor and therefore when connecting cameras and audio devices to it, cameras and audio devices except for the monitor display are recognized as USB devices and not as a camera or audio device.

 $\rightarrow$  This monitor must be connected with a D-Sub (A nalog) or a DVI-D cable (Digital) when used as a normal monitor. USB cables are used when connecting other devices .

<sup>(2)</sup> For some media players, when a USB device is being recognized again while a media player is running, you have to close and run it again to operate the sound and camera devices normally.

③ For some PCs, your PC may not boot up with the monitor recognized even if the USB cable is connected, depending on the PC BIOS version. Check whether the BIOS on your PC has been updated to the latest version.

④ Because of the characteristics of USB audio devices, the initial volume setting of your UC monitor may be very low. (This may differ depending on the operating system.) At this time, adjust the M aster V olume on your PC.

SAMSUNG

# 5.963UW /2063UW Monitor Limitation - 2

① This monitor supports Windows X P Service Pack 2 or later only.

Service Pack 1 or earlier is not supported.

This monitor is designed for optimal performance using Windows X P Service Pack 2 and USB
 2.0.

<sup>②</sup> The UC monitor may not work normally with versions earlier than USB 2.0.

③ If you connect multiple UC monitors, the USB devices recognized by these monitors may not work normally.

④ Noise may occur from the MIC and speaker if this monitor is placed too near.

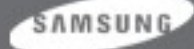

# 7. Uninstalling USB M onitor Program

If you want delete Installing program of 963UW /2063UW monitor USB Devices,

- 1. Select "program install/delete" on control panel.
- 2. Select Drivers(USB video device, USB audio device) installed when connect 963UW /2063UW and click "delete".

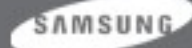
## Thank you!

SANSUNG

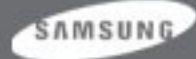